# **Configure BGP over Route-Based VPN on FTD Managed by FDM**

### Contents

| Introduction          |
|-----------------------|
| Prerequisites         |
| Requirements          |
| Components Used       |
| <u>Configure</u>      |
| Network Diagram       |
| Configurations on VPN |
| Configurations on BGP |
| Verify                |
| Troubleshoot          |

### Introduction

This document describes configuring BGP over route-based site-to-site VPN on FTDv managed by FirePower Device Manager (FDM).

### Prerequisites

#### Requirements

Cisco recommends that you have knowledge of these topics:

- Basic understanding of VPN
- BGP configurations on FTDv
- Experience with FDM

#### **Components Used**

The information in this document is based on these software and hardware versions:

- Cisco FTDv version 7.4.2
- Cisco FDM version 7.4.2

The information in this document was created from the devices in a specific lab environment. All of the devices used in this document started with a cleared (default) configuration. If your network is live, ensure that you understand the potential impact of any command.

### Configure

#### **Network Diagram**

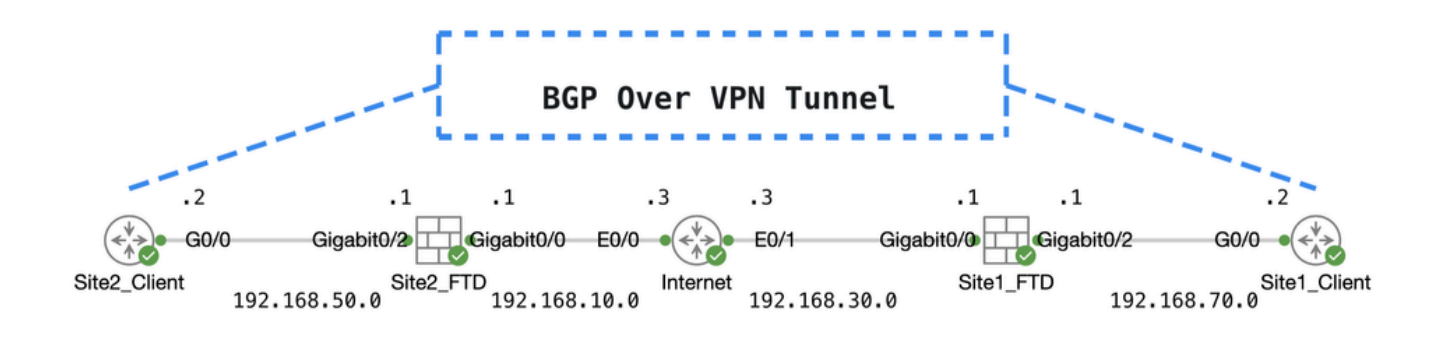

Торо

#### **Configurations on VPN**

Step 1. Ensure the IP interconnectivity between nodes is ready and stable. The smart license on FDM is registered with the smart account successfully.

Step 2. The gateway of Site1 Client is configured with the inside IP address of Site1 FTD (192.168.70.1). The gateway of the Site2 client is configured with the inside IP address of Site2 FTD (192.168.50.1). Also, ensure the default route on both FTDs is configured correctly after FDM initialization.

 $Login \ to \ the \ GUI \ of \ each \ FDM. \ Navigate \ to \ Device > Routing \ . \ Click \ View \ Configuration \ . \ Click \ the \ Static \ Routing \ tab \ in \ order \ to \ verify \ the \ default \ static \ route.$ 

| Firewall Device Manager Monitoring Policies | Objects Device: ftd | v742    |          |              |               | admin<br>Administra | ator v cisc | SECUR         |
|---------------------------------------------|---------------------|---------|----------|--------------|---------------|---------------------|-------------|---------------|
| Device Summary<br>Routing                   |                     |         |          |              |               |                     |             |               |
| Add Multiple Virtual Routers                |                     |         |          |              | ~             | >_ Commands ~       | BGP Glo     | obal Settings |
| Static Routing BGP OSPF EIGRP               | ECMP Traffic Zones  |         |          |              |               |                     |             |               |
| 1 route                                     |                     |         |          |              | <b>Filter</b> |                     |             | +             |
| # NAME                                      | INTERFACE           | IP TYPE | NETWORKS | GATEWAY IP   |               | SLA MONITOR         | METRIC      | ACTIONS       |
| 1 StaticRoute_IPv4                          | outside             | IPv4    | 0.0.0/0  | 192.168.30.3 |               |                     | 1           |               |

Site1\_FTD\_Gateway

| þ | Firewall Device Manager   | Monitoring | Ø<br>Policies | Objects        | Device: ftdv742 | _           | $\bigcirc$ |        |        | :      | admin<br>Administrato | r ×    | cisco SECURE      |
|---|---------------------------|------------|---------------|----------------|-----------------|-------------|------------|--------|--------|--------|-----------------------|--------|-------------------|
|   | Device Summary<br>Routing |            |               |                |                 |             |            |        |        |        |                       |        |                   |
|   | Add Multiple Virtua       | al Routers |               |                |                 |             |            |        | ~      | >_ Cor | nmands 🗸              | BGI    | P Global Settings |
|   | Static Routing BGP        | OSPF E     | IGRP          | ECMP Traffic 2 | Zones           |             |            |        |        |        |                       |        |                   |
|   | 1 route                   |            |               |                |                 |             |            | T      | Filter |        |                       |        | +                 |
|   | # NAME                    |            |               | INTER          | FACE IP TY      | PE NETWORKS | GATEWAY    | 'IP    |        | SLA MO | NITOR                 | METRIC | ACTIONS           |
|   | 1 StaticRoute_IPv4        |            |               | outsi          | ide IPv4        | 0.0.0.0/0   | ) 192.16   | 8.10.3 |        |        |                       | 1      |                   |

Site2\_FTD\_Gateway

Step 3. Configure route-based site-to-site VPN. In this example, first configure the Site1 FTD.

Step 3.1. Login to the FDM GUI of Site1 FTD. Create a new network object for the inside network of Site1 FTD. Navigate to Objects > Networks, click the + button.

| Firewall Device Ma  | anager Monitoring | Ø<br>Policies | <b>∷</b><br>Objects | Device: ftdv742 | $(\mathbf{b})$ |              | 0         | ?         | •       | admin<br>Administrator | ~ | cisco SEC | URE |
|---------------------|-------------------|---------------|---------------------|-----------------|----------------|--------------|-----------|-----------|---------|------------------------|---|-----------|-----|
| ∧<br>Object Types ← | 1                 | Vetwork Ob    | ojects ar           | nd Groups       |                |              |           |           |         |                        |   |           |     |
| C Networks          | g                 | objects       |                     |                 |                | T Filt       | er        |           |         |                        |   | +         |     |
| S Ports             |                   |               |                     |                 | Pr             | reset filter | rs: Syste | n deficed | User de | beob                   |   | $\Box$    |     |

Create\_Network\_Object

Step 3.2. Provide necessary information. Click the ok button.

- Name: inside\_192.168.70.0
- Type: Network
- Network: 192.168.70.0/24

| Add Network Object                                             | Ø  | ×   |
|----------------------------------------------------------------|----|-----|
| Name<br>inside_192.168.70.0                                    |    |     |
| Description                                                    |    |     |
|                                                                |    | li. |
| Type Network Host FQDN Range                                   |    |     |
| Network                                                        |    |     |
| 192.168.70.0/24<br>e.g. 192.168.2.0/24 or 2001:DB8:0:CD30::/60 |    |     |
|                                                                |    |     |
| CANCEL                                                         | ок |     |

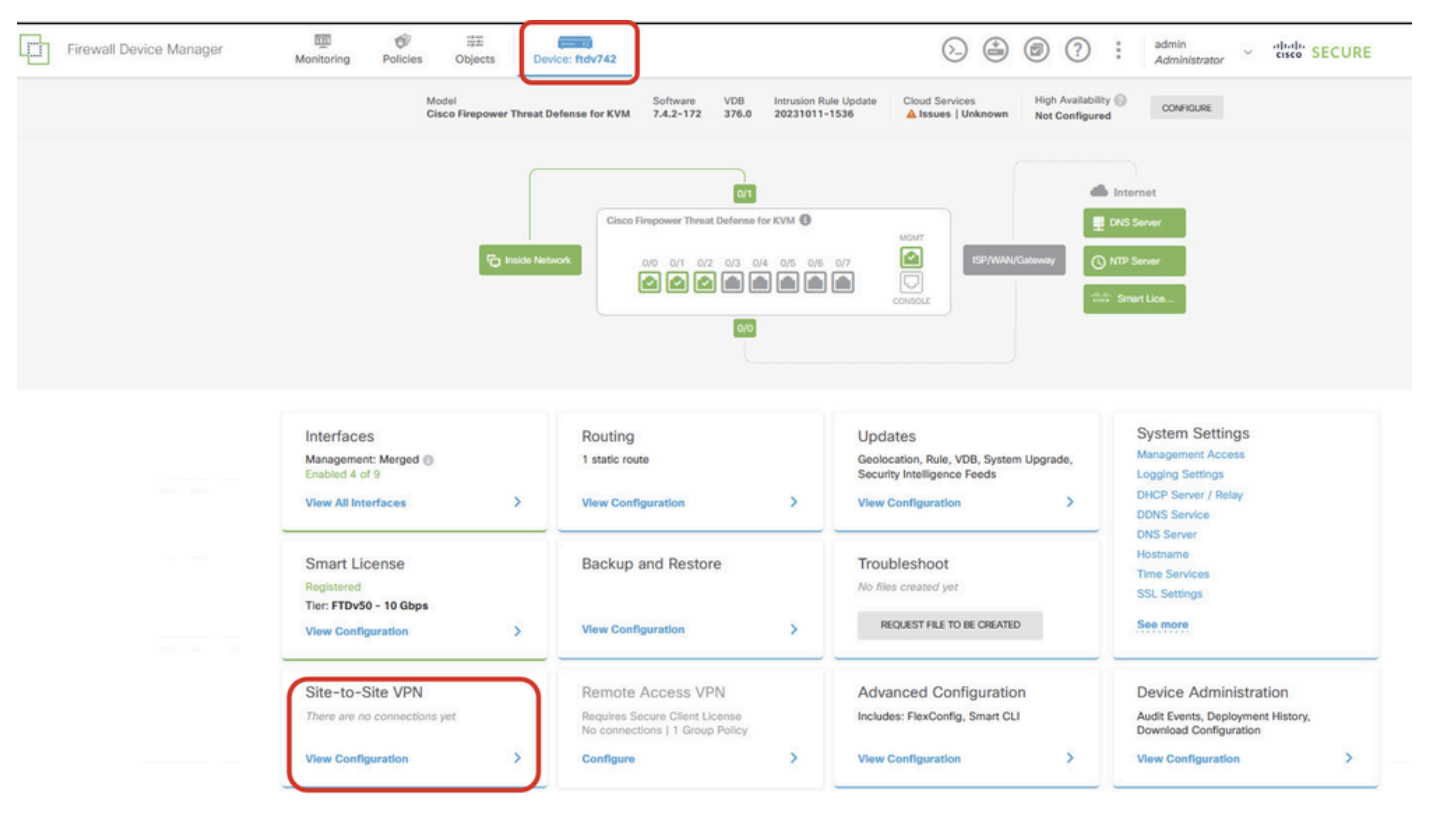

Step 3.3. Navigate to Device > Site-to-Site VPN . Click View Configuration .

View Site-to-Site VPN

Step 3.4. Start to create a new site-to-site VPN. Click CREATE SITE-TO-SITE CONNECTION .

| Firewall Device Manager | 题<br>Monitoring           | Policies                       | i≣<br>Objects | Device: ftdv742 |                | 6                                      |              | ?:                    | admin<br>Administrator | cisco SEC | CURE |
|-------------------------|---------------------------|--------------------------------|---------------|-----------------|----------------|----------------------------------------|--------------|-----------------------|------------------------|-----------|------|
|                         | Device Summa<br>Site-to-S | iry<br>Site VPN                |               |                 |                |                                        |              |                       |                        |           |      |
|                         |                           |                                |               |                 |                |                                        | T FB         | ter                   |                        |           | +    |
|                         |                           |                                |               |                 |                |                                        | Preset filte | rs: Route Based (VO). | Policy.Based           |           |      |
|                         | # NAME                    |                                | LOCAL INT     | RFACES          | LOCAL NETWORKS | REMOTE NETWORKS                        | NAT EXEMPT   |                       |                        | ACTIONS   |      |
|                         |                           |                                |               |                 |                |                                        |              |                       |                        |           |      |
|                         |                           |                                |               |                 | There as       | e no Site-to-Site connections yet.     |              |                       |                        |           |      |
|                         |                           |                                |               |                 | Start by cre   | ting the first Site-to-Site connection |              |                       |                        |           |      |
|                         |                           | CREATE SITE-TO-SITE CONNECTION |               |                 |                |                                        |              |                       |                        |           |      |

Create\_Site-to-Site\_Connection

Step 3.5. Provide the necessary information.

- Connection Profile Name: Demo\_S2S
- Type: Route Based (VTI)
- Local VPN Access Interface: click the dropdown list, then click Create new Virtual Tunnel Interface .

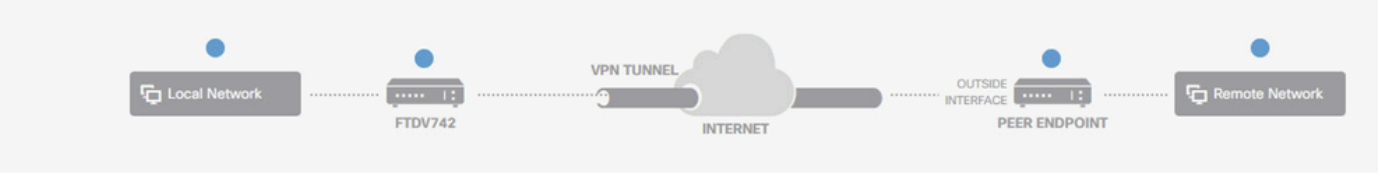

#### **Define Endpoints**

Identify the interface on this device, and the remote peer's interface IP address, that form the point-to-point VPN connection. Then, identify the local and remote networks that can use the connection. Traffic between these networks is protected using IPsec encryption.

| Connection Profile Name             | Туре                           |
|-------------------------------------|--------------------------------|
| Demo_S2S                            | Route Based (VTI) Policy Based |
| Sites Configuration                 |                                |
| LOCAL SITE                          | REMOTE SITE                    |
| Local VPN Access Interface          | Remote IP Address              |
| Please select                       | *                              |
| <b>T</b> Filter                     |                                |
|                                     | NEXT                           |
| Nothing found                       |                                |
|                                     | ~                              |
| Create new Virtual Tunnel Interface |                                |

Create\_VTI\_in\_VPN\_Wizard

Step 3.6. Provide the necessary information in order to create a new VTI. Click the **OK** button.

- Name: demovti
- Tunnel ID: 1
- Tunnel Source: outside (GigabitEthernet0/0)
- IP Address And Subnet Mask: 169.254.10.1/24
- Status: click the slider to the Enabled position

| Name<br>demovti<br>Most features work with named interfaces only, although some require unname        | d interfaces. |   |
|----------------------------------------------------------------------------------------------------|---------------|---|
| Description                                                                                           |               | h |
| Tunnel ID  Tunnel Source Tunnel Source O - 10413                                                      | ~             |   |
| IP Address and Subnet Mask<br>169.254.10.1 / 24<br>e.g. 192.168.5.15/17 or 192.168.5.15/255.255.128.0 |               |   |
|                                                                                                    | CANCEL        |   |

Create\_VTI\_Details

Step 3.7. Continue to provide the necessary information. Click the **NEXT** button.

- Local VPN Access Interface: demovti (created in Step 3.6.)
- Remote IP Address: 192.168.10.1

| New Site-to-site VPN | 1 Endpoints                                                              | 2 Configuration                                                                                       | 3 Summary                                                                                             |            |
|----------------------|--------------------------------------------------------------------------|----------------------------------------------------------------------------------------------------|----------------------------------------------------------------------------------------------------|------------|
| Local Network        | FTDV742                                                                  | VPN TUNNEL<br>INTERNET                                                                                | OUTSIDE                                                                                               | te Network |
| Identify the the Ic  | interface on this device, and the re<br>cal and remote networks that can | Define Endpoints<br>emote peer's interface IP address, that<br>use the connection, Traffic between th | form the point-to-point VPN connection. Then, ident ese networks is protected using IPsec encryption. | ăfy        |
|                      | Connection Profile Name<br>Demo_S2S                                      |                                                                                                    | Type Route Based (VTI) Policy Based                                                                   |            |
|                      | Sites Configuration                                                      | REMOTE SITE                                                                                           |                                                                                                    |            |
|                      | Local VPN Access Interface<br>demovti (Tunnel1)                          | ✓ Remote IP A<br>192.168. <sup>-</sup>                                                                | uddress                                                                                               |            |
|                      |                                                                          | CANCEL                                                                                                |                                                                                                    |            |

VPN\_Wizard\_Endpoints\_Step1

#### Step 3.8. Navigate to IKE Policy. Click the **EDIT** button.

| Firewall Device Manager Monitoring Policies Objects | Device: ftdv742                                                                                                    | () () () () () () () () () () () () () (           |
|-----------------------------------------------------|----------------------------------------------------------------------------------------------------|----------------------------------------------------|
| New Site-to-site VPN                                | 2 Configuration                                                                                                    | 3 Summary                                          |
| Fin Local Network                                   | VPN TUNNEL                                                                                                    | OUTSICE                                            |
| Select the Internet Key Exchange                    | Privacy Configuration<br>(IKE) policy and enter the preshared keys needed to au<br>IPsec proposals to use for encrypting traffic | thenticate the VPN connection. Then, select the c. |
| IKE Policy                                          |                                                                                                    |                                                    |
| IKE policies are g     connections.                 | obal, you cannot configure different policies per VPN. Any enable                                                                | Id IKE Policies are available to all VPN           |
| IKE VERSION 2                                       | IKE VERSION 1                                                                                                    |                                                    |
| IKE Policy                                          |                                                                                                    |                                                    |
| Globally applied                                    | EDIT                                                                                                    |                                                    |
| IPSec Proposal                                      |                                                                                                    |                                                    |
| None selected                                       | EDIT ()                                                                                                    |                                                    |

Edit\_IKE\_Policy

Step 3.9. For the IKE policy, you can use a pre-defined one or create a new one by clicking **Create New IKE Policy**.

In this example, toggle an existing IKE policy **AES-SHA-SHA** and also create a new one for demo purposes. Click the **OK** button in order to save.

- Name: AES256\_DH14\_SHA256\_SHA256
- Encryption: AES, AES256
  DH Group: 14
- Integrity Hash: SHA, SHA256
- PRF Hash: SHA, SHA256
- Lifetime: 86400 (default)

|                       |     | Add IKE v2 Policy                                                     | 0 ×   |
|-----------------------|-----|-----------------------------------------------------------------------|-------|
| ▼ Filter              |     | Priority<br>1 AES256_DH14_SHA256_SHA256                               | State |
| AES-GCM-NULL-SHA      | 0 ^ | Encryption                                                            |       |
| AES-SHA-SHA           | 0   |                                                                       | ~     |
| DES-SHA-SHA           | 0   |                                                                       | ~     |
|                       |     | Integrity Hash<br>SHA × SHA256 ×<br>Pseudo Random Function (PRF) Hash | ~     |
| Create New IKE Policy | ок  | Lifetime (seconds)<br>86400                                           |       |
|                       |     | Between 120 and 2147483647 seconds.                                   |       |

CANCEL

Add\_New\_IKE\_Policy

| ▼ Filter                  |    |   |
|---------------------------|----|---|
| AES-GCM-NULL-SHA          | 0  | ^ |
| AES-SHA-SHA               | 0  |   |
| DES-SHA-SHA               | 0  |   |
| AES256_DH14_SHA256_SHA256 | 0  |   |
|                           |    |   |
|                           |    | ~ |
| Create New IKE Policy     | ок | ) |

Enable\_New\_IKE\_Policy

Step 3.10. Navigate to the IPSec Proposal. Click the **EDIT** button.

| Firewall Device Manager Monitoring | Policies Objects                  | Device: ftdv742                |                                | > 🖄 🗐 ?                                     | ° admin<br>° Administrator ✓ | cisco SECURE |
|------------------------------------|-----------------------------------|--------------------------------|--------------------------------|---------------------------------------------|------------------------------|--------------|
| New Site-to-site VPN               | 1 Endpoints                       | 2                              | Configuration                  | 3 Summary                                   |                              |              |
| C Local Network                    | FTDV742                           | VPN TUNNE                      | INTERNET                       | OUTSIDE                                     | Ramote Network               |              |
| Selec                              | Then, select the                  |                                |                                |                                             |                              |              |
|                                    | IKE Policy                        |                                |                                |                                             |                              |              |
|                                    | IKE policies are glo connections. | bal, you cannot configure diff | erent policies per VPN. Any er | abled IKE Policies are available to all VPN |                              |              |
|                                    | IKE VERSION 2                     |                                | IKE VERSION 1 (                |                                             |                              |              |
|                                    | IKE Policy                        |                                |                                |                                             |                              |              |
|                                    | Globally applied                  | EDIT                           |                                |                                             |                              |              |
|                                    | IPSec Proposal                    |                                |                                |                                             |                              |              |
|                                    | None selected                     | EDIT                           |                                |                                             |                              |              |

#### Edit\_IKE\_Proposal

Step 3.11. For the IPSec proposal, you can use a pre-defined or you can create a new one by clicking **Create new IPSec Proposal**. In this example, create a new one for demo purposes. Provide the necessary information. Click the **OK** button in order to save.

- Name: AES256\_SHA256
- Encryption: AES, AES256
- Integrity Hash: SHA1, SHA256

|    | +                         |             |        | → Add IKE v2 IPSec Proposal       | 0  | × |
|----|---------------------------|-------------|--------|-----------------------------------|----|---|
|    | ▼ Filter                  | SET DEFAULT |        | Name<br>AES256_SHA256             |    |   |
|    | AES-GCM in Default Set    | 0           | ^      | Encryption                        |    |   |
| VO | 4ES-SHA                   | 0           | olicie | AES × AES256 ×                    |    | ~ |
|    | des-SHA-1                 | 0           |        | Integrity Hash<br>SHA1 × SHA256 × |    | ~ |
|    | Create new IPSec Proposal | NCEL OK     | Ĭ      | CANCEL                            | ОК |   |

Add\_New\_IPSec\_Proposal

|      | +                         |             |         |
|------|---------------------------|-------------|---------|
|      | ▼ Filter                  | SET DEFAULT |         |
| 4    | AES-GCM in Default Set    | 0           |         |
| , yo | AES-SHA                   | 0           | olicies |
|      | DES-SHA-1                 | 0           |         |
|      | AES256_SHA256             | 0           |         |
|      | Create new IPSec Proposal | CANCEL OK   | ]       |

Enable\_New\_IPSec\_Proposal

Step 3.12. Configure the pre-shared key. Click the **NEXT** button.

Note down this pre-shared key and configure it on the Site2 FTD later.

| 1 | Firewall Device Manager | Monitoring | Policies        | <br>Objects                      | Device: ftdv742                       |                                                    | (>_)                                |              |             | ?         | :       | admin<br>Administrator | ~ | cisco | SECUR |
|---|-------------------------|------------|-----------------|----------------------------------|---------------------------------------|----------------------------------------------------|-------------------------------------|--------------|-------------|-----------|---------|------------------------|---|-------|-------|
|   |                         |            |                 | FTDV742                          |                                       | INTERNET                                           |                                     | PEE          | R ENDPO     | INT       |         |                        |   |       |       |
|   |                         |            |                 |                                  | Pri                                   | vacy Configura                                     | ation                               |              |             |           |         |                        |   |       |       |
|   |                         | Se         | lect the Intern | iet Key Exchang                  | e (IKE) policy and enter<br>IPsec pro | the preshared keys nee<br>posals to use for encryp | ded to authentica<br>oting traffic. | ate the VP   | N conne     | ection. T | hen, se | elect the              |   |       |       |
|   |                         |            | IKE             | Policy                           |                                       |                                                    |                                     |              |             |           |         |                        |   |       |       |
|   |                         |            | 0               | IKE policies are of connections. | lobal, you cannot configure           | e different policies per VPN.                      | Any enabled IKE Po                  | licies are a | wailable to | all VPN   |         |                        |   |       |       |
|   |                         |            | IKE             | /ERSION 2                        |                                       | IKE VERSI                                          | ION 1                               |              |             |           |         |                        |   |       |       |
|   |                         |            | IKE             | Policy                           |                                       |                                                    |                                     |              |             |           |         |                        |   |       |       |
|   |                         |            | Glo             | bally applied                    | EDIT                                  |                                                    |                                     |              |             |           |         |                        |   |       |       |
|   |                         |            | IPSe            | ec Proposal                      |                                       |                                                    |                                     |              |             |           |         |                        |   |       |       |
|   |                         |            | Cus             | tom set selecte                  | d EDIT                                |                                                    |                                     |              |             |           |         |                        |   |       |       |
|   |                         |            | Auth            | nentication Type                 | ual Key O Certific                    | ate                                                |                                     |              |             |           |         |                        |   |       |       |
|   |                         |            | Loc             | al Pre-shared Ke                 |                                       |                                                    |                                     |              |             |           |         |                        |   |       |       |
|   |                         |            | •               |                                  |                                       |                                                    |                                     |              |             |           |         |                        |   |       |       |
|   |                         |            | Rem             | note Peer Pre-sh                 | ared Key                              |                                                    |                                     |              |             |           |         |                        |   |       |       |
|   |                         |            | ŀ               |                                  |                                       |                                                    |                                     |              |             |           |         |                        |   |       |       |
|   |                         |            | 19552           | Prekty Blace                     |                                       | BACK                                               |                                     |              |             |           |         |                        |   |       |       |

Configure\_Pre\_Shared\_Key

Step 3.13. Review the VPN configuration. If anything needs to be modified, click the **BACK** button. If everything is good, click the **FINISH** button.

| demovti (169.254.10.1)                                                                                                    |
|----------------------------------------------------------------------------------------------------|
| demovti (169.254.10.1)                                                                                                    |
|                                                                                                    |
| aes,aes-192,aes-256-sha512,sha384,sha,sha256-sha512,sha384,sha,sha256-21,20,16,15,14, aes,aes-256-<br>sha,sha256-sha,sha256-14 |
| aes,aes-256-sha-1,sha-256<br>Pre-shared Manual Key                                                                             |
|                                                                                                    |
|                                                                                                    |
| 28800 seconds                                                                                                    |
| 4608000 kilobytes                                                                                                    |
| 5                                                                                                    |
| ed to the clipboard when you click Finish. You must allow the browser to access your clipboard for the copy to be successful.  |
|                                                                                                    |

VPN\_Wizard\_Complete

Step 3.14. Create an Access Control rule in order to allow traffic to pass through the FTD. In this example, allow all for demo purposes. Modify your policy based on your actual needs.

| Security Po                       | olicies     |         |                                   |                      |             |                                   |               |              |     |       |             |  |
|-----------------------------------|-------------|---------|-----------------------------------|----------------------|-------------|-----------------------------------|---------------|--------------|-----|-------|-------------|--|
| $\square \rightarrow \bigcirc$ ss | L Decryptic | on → () | Identity $\rightarrow$ $\bigcirc$ | ) Security Intellige | nce 🔶 📀 N   | NAT $ ightarrow$ $\checkmark$ Acc | ess Control 🔿 | Intrusion    |     |       |             |  |
| 1 rule                            |             |         |                                   |                      |             | 1                                 | Filter        |              |     | <     | × @. +      |  |
|                                   |             | SOURCE  |                                   |                      | DESTINATION | DESTINATION                       |               |              |     |       |             |  |
| # NAME                            |             | ZONES   | NETWORKS                          | PORTS                | ZONES       | NETWORKS                          | PORTS         | APPLICATIONS |     | USERS | ACTIONS     |  |
| > 1 Demo_allow                    | Ð           | ANY     | ANY                               | ANY                  | ANY         | ANY                               | ANY           | ANY          | ANY | ANY   | <b>%</b> C. |  |

Access\_Control\_Rule\_Example

Step 3.15. (Optional) Configure NAT exempt rule for the client traffic on FTD if dynamic NAT is configured for the client in order to access the internet. In this example, there is no need to configure a NAT-exempt rule because no dynamic NAT is configured on each FTD.

Step 3.16. Deploy the configuration changes.

| Firewall Device Manager Monitoring Policies Obje | E Device: ftdv742 |                  |                |                                  | admin<br>Administr | rator ~ | cisco | SECURE  |
|--------------------------------------------------|-------------------|------------------|----------------|----------------------------------|--------------------|---------|-------|---------|
| Device Summary<br>Site-to-Site VPN               |                   |                  |                |                                  |                    |         |       |         |
| 1 connection profile                             |                   |                  |                | Filter Preset filters: Route Bas | +                  |         |       |         |
| N NAME                                           |                   | LOCAL INTERFACES | LOCAL NETWORKS | REMOTE NETWORKS                  | NAT EXEMPT         |         |       | ACTIONS |
| 1 Demo_S2S                                       | Route Based (VTI) | demovti          |                |                                  |                    |         | ~     |         |

Deploy\_VPN\_Configuration

#### **Configurations on BGP**

Step 4. Navigate to **Device > Routing**. Click **View Configuration**.

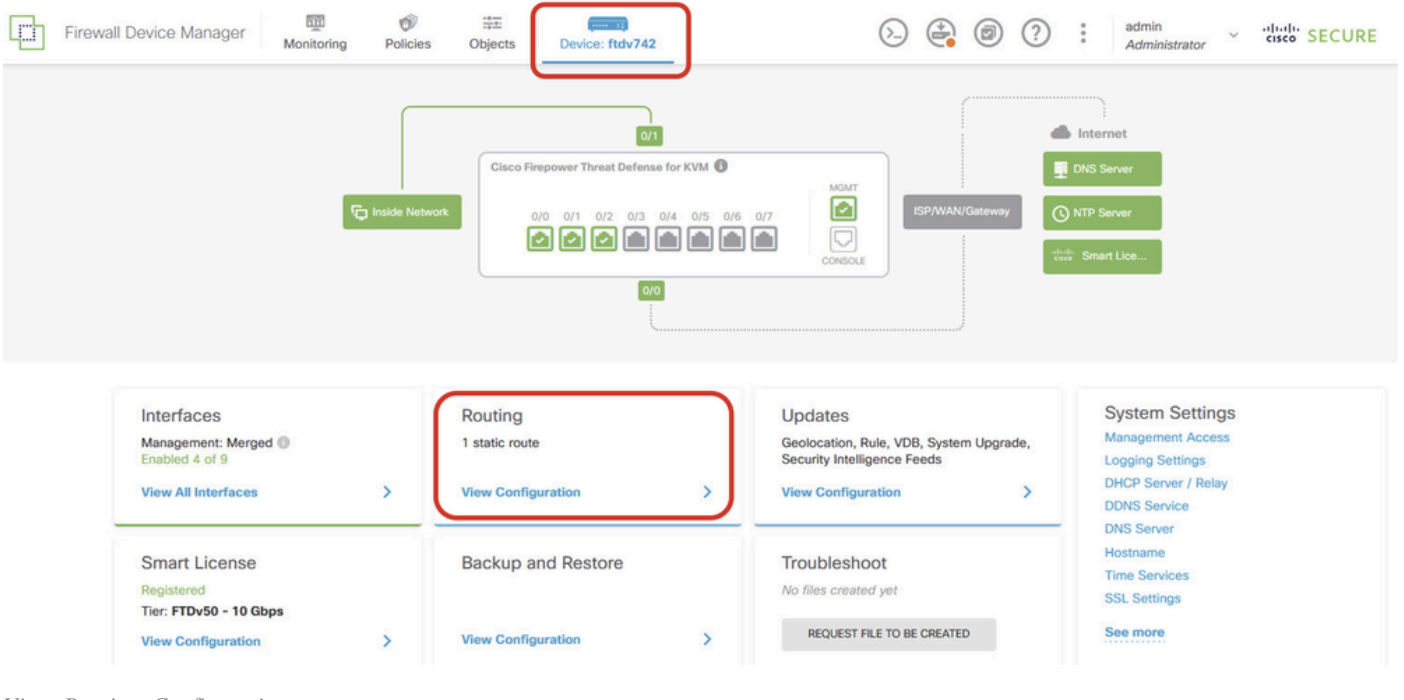

 $View\_Routing\_Configuration$ 

Step 5. Click the BGP tab and then click CREATE BGP OBJECT.

| Firewall Device Manager   | Monitoring F                                                                           | Policies Objects                             | Device: ftdv742                                                                                                    |                                                                                                    | 0                                                                                                    |                                                                                                    | ?:                                                                                                    | admin<br>Administrator                                                                                                    | <ul> <li>diala secure</li> </ul>                                  |                                                                                                    |
|---------------------------|----------------------------------------------------------------------------------------|----------------------------------------------|----------------------------------------------------------------------------------------------------|----------------------------------------------------------------------------------------------------|----------------------------------------------------------------------------------------------------|----------------------------------------------------------------------------------------------------|----------------------------------------------------------------------------------------------------|----------------------------------------------------------------------------------------------------|-------------------------------------------------------------------|----------------------------------------------------------------------------------------------------|
| Device Summary<br>Routing |                                                                                        |                                              |                                                                                                    |                                                                                                    |                                                                                                    |                                                                                                    |                                                                                                    |                                                                                                    |                                                                   |                                                                                                    |
| Add Multiple Virtua       | I Routers                                                                              |                                              |                                                                                                    |                                                                                                    |                                                                                                    | ~                                                                                                    | >_ (                                                                                                    | Commands 🗸                                                                                                    | BGP Global Settings                                               |                                                                                                    |
| Static Routing BGP        | OSPF EIGRP                                                                             | ECMP Traffic                                 | Zones                                                                                                    |                                                                                                    |                                                                                                    |                                                                                                    |                                                                                                    |                                                                                                    |                                                                   |                                                                                                    |
|                           |                                                                                        |                                              |                                                                                                    |                                                                                                    |                                                                                                    |                                                                                                    |                                                                                                    |                                                                                                    | +                                                                 |                                                                                                    |
| # NJ                      | AME                                                                                    | C                                            | ESCRIPTION                                                                                                    |                                                                                                    |                                                                                                    |                                                                                                    | ACTIONS                                                                                                    |                                                                                                    |                                                                   |                                                                                                    |
|                           |                                                                                        |                                              | Th<br>Start t                                                                                                    | ere are no BGP objects yet.<br>by creating the first BGP objec<br>CREATE BCP OBJECT                                                                                                    | rt.                                                                                                    |                                                                                                    |                                                                                                    |                                                                                                    |                                                                   |                                                                                                    |
|                           |                                                                                        |                                              |                                                                                                    |                                                                                                    |                                                                                                    |                                                                                                    |                                                                                                    |                                                                                                    |                                                                   |                                                                                                    |
|                           | Firewall Device Manager  Device Summary Routing Add Multiple Virtue Static Routing BGP | Firewall Device Manager Monitoring Relations | Firewall Device Manager          Image: Monitoring Policies       Image: Objects         Device Summary       Routing         Add Multiple Virtual Routers       Static Routing BGP         Static Routing BGP       OSPF         EIGRP       ECMP Traffic | Firewall Device Manager       Image: Monitoring       Image: Objects       Image: Device: ftdv742         Device Summary<br>Routing       Add Multiple Virtual Routers       Add Multiple Virtual Routers         Static Routing       BGP       OSPF       EIGRP       ECMP Traffic Zones | Firewall Device Manager       Image: Monitoring       Image: Monitoring       Image: Monitoring         Device Summary       Routing         Add Multiple Virtual Routers       Static Routing       BGP       OSPF       EGRP       ECMP Traffic Zones         Image: Monitoring       Monitoring       OSPF       EIGRP       ECMP Traffic Zones       There are no BGP objects yet.         Image: Monitoring       Monitoring       Monitoring       CESCRPTION       CESCRPTION         Image: Monitoring       Image: Monitoring       There are no BGP objects yet.       Start by creating the first BGP object         Image: Monitoring       Image: Monitoring       Image: Monitoring       Image: Monitoring       Image: Monitoring | Firewall Device Manager Monitoring Policies Dig to Digieds Device: ftdv742   Device: ftdv742   Device Summary   Routing   Add Multiple Virtual Routers   Static Routing BGP OSPF EGMP   Composition   There are no BGP objects yet.   Static by creating the first BGP objects   Creating the first BGP objects yet.   Creating the first BGP objects | Firewall Device Manager Image: Monitoring Image: Objects Image: Objects Image: | Firewall Device Manager     Monitoring     Policies     Device: ftdv742     Device Summary     Routing     Add Multiple Virtual Routers     Static Routing     OFF   ECMP Traffic Zones     Image: Constraint of the first BGP objects yet.     Static Routing     Image: Constraint of the first BGP objects yet.     Image: Constraint of the first BGP objects yet.     Image: Constraint of the first BGP obje | Firewall Device Manager Routing Policies Objects Device: ftdv7/22 | Firewall Device Manager     Image: State Routing     BGP        Commands     Image: State Routing     BGP        Image: State Routing     BGP        Image: State Routing     BGP        Image: State Routing     BGP        Image: State Routing     Image: State Routing        Image: State Routing        Image: State Routing        Image: State Routing        Image: State Routing        Image: State Routing      Image: State Routing        Image: State Routing              Image: State Routing                 Image: State Routing </td |

Create\_BGP\_Object

Step 6. Provide the name of the object. Navigate to **Template** and configure. Click the **OK** button to save.

Name: demobgp

Line 1: Configure AS number. Click **as-number**. Manual input local AS number. In this example, AS number 65511 for Site1 FTD.

Line 2: Configure IP protocol. Click ip-protocol. Select ipv4.

| Add New BGP Object                                                                 | 0 ×                   |
|------------------------------------------------------------------------------------|-----------------------|
| Name<br>demobgp                                                                    | Description           |
| Template<br>1 router bgp 65511<br>2 configure address-family ip-protocol v<br>ipv4 | Show disabled C Reset |
| ipv6                                                                               | CANCEL OK             |

Create\_BGP\_Object\_ASNumber\_Protocol

Line 4: Configure more settings. Click settings, choose general, and then click Show disabled.

| Add New BGP Object                                          |               |                 | 0 ×     |
|-------------------------------------------------------------|---------------|-----------------|---------|
| Name                                                        | Description   |                 |         |
| demobgp                                                     |               |                 | 11.     |
| Template                                                    |               | • Show disabled | 🗘 Reset |
| I router bgp 65511                                          |               |                 |         |
| 2 configure address-family Address Family<br>Address Family | IPV4 Settings |                 |         |
| ⊖ 3 address-family ipv4 unicast                             |               |                 |         |
| ••• 🗁 4 configure address-family ipv4                       | settings ~    |                 |         |
|                                                             | general       |                 |         |
|                                                             | advanced      | CANCEL          | ОК      |

Create\_BGP\_Object\_AddressSetting

Line 6: Click the + icon in order to enable the line to configure the BGP network. Click **network-object**. You can see the existing available objects and choose one. In this example, choose the object name **inside\_192.168.70.0** (created in Step 3.2.).

| Add     | Ne  | w BGP Object 🔹 🖉 👋                                                       |
|---------|-----|--------------------------------------------------------------------------|
| Name    |     | Description                                                              |
| demo    | bgp |                                                                          |
| Templat | te  | 🐼 Hide disabled 🗘 Rese                                                   |
| Θ       | 1   | router bgp 65511                                                         |
| Θ       | 2   | configure address-family ipv4~                                           |
| Θ       | 3   | address-family ipv4 unicast                                              |
| Θ       | 4   | configure address-family ipv4 general∽                                   |
| Θ       | 5   | distance bgp 20 200 200                                                  |
| ⊙       | 6   | network network-object ~                                                 |
| Ð       | 7   | network network-object v route-map map-tag v                             |
| Ð       | 8   | bgp inject-map inject-map 🗸 exist-map exist-map 🗸 options 🗸              |
| €       | 9   | configure aggregate-address map-type ~                                   |
| €       | 10  | configure filter-rules direction ~                                       |
| €       | 11  | configure neighbor neighbor-address remote-as as-number config-options v |
| ⊙       | 12  | configure ipv4 redistribution protocol v identifier none                 |
| ⊙       | 13  | bgp router-id router-id                                                  |

Create\_BGP\_Object\_Add\_Network

| Name   | ban |                  |                                 |                       | Description     |          |        |                  |   |       |  |  |  |
|--------|-----|------------------|---------------------------------|-----------------------|-----------------|----------|--------|------------------|---|-------|--|--|--|
| denik  | ngh |                  |                                 |                       |                 |          |        |                  |   | 11.   |  |  |  |
| Templa | te  |                  |                                 |                       |                 |          |        | ₩ Hide disabled  | Φ | Reset |  |  |  |
| Θ      | 1   | router bgp 65511 |                                 |                       |                 |          |        |                  |   |       |  |  |  |
| Θ      | 2   | configure addr   | configure address-family ipv4 ~ |                       |                 |          |        |                  |   |       |  |  |  |
| Θ      | з   | address-fami     | address-family ipv4 unicast     |                       |                 |          |        |                  |   |       |  |  |  |
| Θ      | 4   | IPV4 Network     | IPV4 Network address            |                       |                 |          |        |                  |   |       |  |  |  |
| Θ      | 5   | distance         | - 18P - 41                      | 200 200               |                 |          |        |                  |   |       |  |  |  |
| ••• O  | 6   | network          |                                 |                       |                 |          |        |                  |   |       |  |  |  |
| Ð      | 7   | network          |                                 |                       |                 | <u> </u> | ^      |                  |   |       |  |  |  |
| €      | 8   | bgp inje         | 🕤 Outsid                        | elPv4DefaultRoute Net | work            | 0        | otions |                  |   |       |  |  |  |
| ⊙      | 9   | configur         | C Outsid                        | elPv4Gateway Host     |                 | 6        |        |                  |   |       |  |  |  |
| Ð      | 10  | configur         |                                 |                       |                 | <u> </u> |        |                  |   |       |  |  |  |
| €      | 11  | configur         | 🕤 any-ip                        | v4 Network            | 8               | 0        | mber   | config-options 🗸 |   |       |  |  |  |
| Ð      | 12  | configur         | 도 anv-in                        | v6 Network            |                 | 6        | none   |                  |   |       |  |  |  |
| €      | 13  | bgp router-i     | Çi uny ip                       | <b>O</b> HOURSA       |                 | ~        |        |                  |   |       |  |  |  |
|        |     |                  | 5                               | nside_192.168.70.0 N  | etwork          | Ð        | ~      |                  |   |       |  |  |  |
|        |     | L                |                                 | insi                  | de_192.168.70.0 |          |        |                  |   |       |  |  |  |

Create\_BGP\_Object\_Add\_Network2

Line 11: Click the + icon in order to enable the line to configure the BGP neighbor-related information. Click **neighbor-address**, and manually input the peer BGP neighbor address. In this example, it is 169.254.10.2 (VTI IP address of Site2 FTD). Click **as-number**, and manually input the peer AS number. In this example, 65510 is for Site2 FTD. Click **config-options** and choose **properties**.

| Name   |      | Description                                                                                                    |  |
|--------|------|----------------------------------------------------------------------------------------------------|--|
| demo   | obgp |                                                                                                    |  |
|        |      |                                                                                                    |  |
| Templa | te   | Note that the two tests of the test of the test of the test of the test of the test of the test of the test of test of |  |
| Θ      | 1    | router bgp 65511                                                                                                    |  |
| Θ      | 2    | configure address-family ipv4v                                                                                                    |  |
| Θ      | 3    | address-family ipv4 unicast                                                                                                    |  |
| Θ      | 4    | configure address-family ipv4 general ~                                                                                                    |  |
| Θ      | 5    | distance bgp 20 200 200                                                                                                    |  |
| Θ      | 6    | network inside_192.168.70.0 v                                                                                                    |  |
| Ð      | 7    | network network-object v route-map map-tag v                                                                                                    |  |
| €      | 8    | bgp inject-map inject-map ∨ exist-map exist-map ∨ options ∨                                                                                                    |  |
| Ð      | 9    | configure aggregate-address map-type > Select Configuration Option                                                                                                    |  |
| €      | 10   | configure filter-rules direction ~                                                                                                    |  |
| •••    | 11   | configure neighbor 169.254.10.2 remote-as 65510 config-options -                                                                                                    |  |
| Ð      | 12   | configure ipv4 redistribution protocol v identifier                                                                                                    |  |
| €      | 13   | bgp router-id router-id                                                                                                    |  |

Create\_BGP\_Object\_NeighborSetting

Line 14: Click the + icon in order to enable the line to configure some properties of the neighbor. Click **activate-options** and choose **properties**.

| Name   |      | Description                                                  |  |  |  |
|--------|------|--------------------------------------------------------------|--|--|--|
| demo   | obgp |                                                              |  |  |  |
|        |      |                                                              |  |  |  |
| Templa | te   | V Reset                                                      |  |  |  |
| Θ      | 1    | router bgp 65511                                             |  |  |  |
| Θ      | 2    | configure address-family ipv4 ~                              |  |  |  |
| Θ      | 3    | address-family ipv4 unicast                                  |  |  |  |
| Θ      | 4    | configure address-family ipv4 general ~                      |  |  |  |
| Θ      | 5    | distance bgp 20 200 200                                      |  |  |  |
| Θ      | 6    | network inside_192.168.70.0 v                                |  |  |  |
| €      | 7    | <b>network</b> network-object v <b>route-map</b> map-tag v   |  |  |  |
| €      | 8    | bgp inject-map inject-map 🗸 exist-map exist-map 🗸 options 🗸  |  |  |  |
| €      | 9    | configure aggregate-address map-type v                       |  |  |  |
| €      | 10   | configure filter-rules direction ~                           |  |  |  |
| Θ      | 11   | configure neighbor 169.254.10.2 remote-as 65510 properties v |  |  |  |
| Θ      | 12   | neighbor 169.254.10.2 remote-as Select Configuration Option  |  |  |  |
| €      | 13   | configure neighbor 169.254.10.2 Gemote-as-settingsv          |  |  |  |
| Θ      | 14   | configure neighbor 169.254.10.2 activate activate-options    |  |  |  |
| €      | 15   | configure ipv4 redistribution protocol v ide properties      |  |  |  |
| €      | 16   | bgp router-id                                                |  |  |  |

 $Create\_BGP\_Object\_NeighborSetting\_Properties$ 

Line 13: Click the + icon in order to enable the line to show advanced options. Click **settings** and choose **advanced**.

| Name   |      | Description                                                            |  |  |
|--------|------|------------------------------------------------------------------------|--|--|
| dem    | obgp |                                                                        |  |  |
| Templa | ate  | We disabled     ↓     Reset                                            |  |  |
| Θ      | 1    | router bgp 65511                                                       |  |  |
| Θ      | 2    | configure address-family ipv4 ~                                        |  |  |
| Θ      | з    | address-family ipv4 unicast                                            |  |  |
| Θ      | 4    | configure address-family ipv4 general∽                                 |  |  |
| Θ      | 5    | distance bgp 20 200 200                                                |  |  |
| Θ      | 6    | network inside_192.168.70.0 v                                          |  |  |
| €      | 7    | network network-object v route-map map-tag v                           |  |  |
| €      | 8    | <pre>bgp inject-map inject-map ~ exist-map exist-map ~ options ~</pre> |  |  |
| €      | 9    | configure aggregate-address map-type v                                 |  |  |
| €      | 10   | configure filter-rules direction ~                                     |  |  |
| Θ      | 11   | configure neighbor 169.254.10.2 Select Neighbor Settings               |  |  |
| Θ      | 12   | neighbor 169.254.10.2 remote-as 65510                                  |  |  |
| ••• ⊙  | 13   | configure neighbor 169.254.10.2 remote-as settings v                   |  |  |
| Θ      | 14   | configure neighbor 169.254.10.2 activate general                       |  |  |
| Θ      | 15   | neighbor 169.254.10.2 activate                                         |  |  |
| €      | 16   | configure neighbor 169.254.10.2 activate advanced                      |  |  |
| €      | 17   | configure ipv4 redistribution protocol v iden                          |  |  |
| €      | 18   | bgp router-id migration                                                |  |  |
|        |      | ha-mode                                                                |  |  |
|        |      | CANCEL OK                                                              |  |  |

Create\_BGP\_Object\_NeighborSetting\_Properties\_Advanced

Line 18: Click options and choose disable in order to disable path MTU discovery.

| Name   |      | Description                                                  |  |  |
|--------|------|--------------------------------------------------------------|--|--|
| demo   | obgp |                                                              |  |  |
| Templa | te   | 🐼 Hide disabled 🗘 Reset                                      |  |  |
| Θ      | 1    | router bgp 65511                                             |  |  |
| Θ      | 2    | configure address-family ipv4 ~                              |  |  |
| Θ      | з    | address-family ipv4 unicast                                  |  |  |
| Θ      | 4    | configure address-family ipv4 general∨                       |  |  |
| Θ      | 5    | distance bgp 20 200 200                                      |  |  |
| Θ      | 6    | network inside_192.168.70.0 v                                |  |  |
| €      | 7    | network network-object v route-map map-tag v                 |  |  |
| €      | 8    | bgp inject-map inject-map v exist-map exist-map v options v  |  |  |
| €      | 9    | configure aggregate-address map-type ~                       |  |  |
| €      | 10   | configure filter-rules direction ~                           |  |  |
| Θ      | 11   | configure neighbor 169.254.10.2 remote-as 65510 properties 🗸 |  |  |
| Θ      | 12   | neighbor 169.254.10.2 remote-as 65510                        |  |  |
| Θ      | 13   | configure neighbor 169.254.10.2 remote-as advanced v         |  |  |
| Θ      | 14   | neighbor 169.254.10.2 password secret ∨                      |  |  |
| Θ      | 15   | configure neighbor 169.254.10.2 hops options v               |  |  |
| Θ      | 16   | neighbor 169.254.10.2 version version optional)              |  |  |
| Θ      | 17   | neighbor 169.254.10.2 transport connection-mode options      |  |  |
| Θ      | 18   | neighbor 169.254.10.2 transport path-mtu-discovery options v |  |  |
| Θ      | 19   | configure neighbor 169.254.10.2 activate properties          |  |  |
| Θ      | 20   | neighbor 169.254.10.2 activate disable                       |  |  |
| €      | 21   | configure neighbor 169.254.10.2 activate settings            |  |  |
| Ð      | 22   | configure ipv4 redistribution protocol v identifier none     |  |  |
| €      | 23   | bgp router-id router-id                                      |  |  |

 $Create\_BGP\_Object\_NeighborSetting\_Properties\_Advanced\_PMD$ 

Line 14, 15, 16, 17: Click the **-** button in order to disable the lines. Then, click the **OK** button to save the BGP object.

| Name    |    | Description                                                            |  |  |  |
|---------|----|------------------------------------------------------------------------|--|--|--|
| demobgp |    |                                                                        |  |  |  |
| Templat | e  | 🐼 Hide disabled 🗘 Reset                                                |  |  |  |
| Θ       | 1  | router bgp 65511                                                       |  |  |  |
| Θ       | 2  | configure address-family ipv4 v                                        |  |  |  |
| Θ       | 3  | address-family ipv4 unicast                                            |  |  |  |
| Θ       | 4  | configure address-family ipv4 general v                                |  |  |  |
| Θ       | 5  | distance bgp 20 200 200                                                |  |  |  |
| Θ       | 6  | <pre>network inside_192.168.70.0 v</pre>                               |  |  |  |
| ⊙       | 7  | network network-object v route-map map-tag v                           |  |  |  |
| ⊙       | 8  | <pre>bgp inject-map inject-map ~ exist-map exist-map ~ options ~</pre> |  |  |  |
| ⊙       | 9  | configure aggregate-address map-type v                                 |  |  |  |
| ⊙       | 10 | configure filter-rules direction v                                     |  |  |  |
| Θ       | 11 | configure neighbor 169.254.10.2 remote-as 65510 properties v           |  |  |  |
| Θ       | 12 | neighbor 169.254.10.2 remote-as 65510                                  |  |  |  |
| Θ       | 13 | configure neighbor 169.254.10.2 remote-as advanced v                   |  |  |  |
| Θ       | 14 | neighbor 169.254.10.2 password secret 🗸                                |  |  |  |
| Θ       | 15 | configure neighbor 169.254.10.2 hops options∽                          |  |  |  |
| Θ       | 16 | neighbor 169.254.10.2 version version-number                           |  |  |  |
| Θ       | 17 | neighbor 169.254.10.2 transport connection-mode options v              |  |  |  |
| Θ       | 18 | neighbor 169.254.10.2 transport path-mtu-discovery disable v           |  |  |  |
| Θ       | 19 | configure neighbor 169.254.10.2 activate properties v                  |  |  |  |
| Θ       | 20 | neighbor 169.254.10.2 activate                                         |  |  |  |
| •       | 21 | configure neighbor 169.254.10.2 activate settings v                    |  |  |  |
| •       | 22 | configure 1pv4 redistribution protocol v identifier none               |  |  |  |
|         | 23 | bgp router-1d router-1d                                                |  |  |  |
|         |    |                                                                        |  |  |  |
|         |    |                                                                        |  |  |  |
|         |    | CANCEL OK                                                              |  |  |  |

Create\_BGP\_Object\_DisableLines

This is an overview of the BGP setting in this example. You can configure the other BGP settings based on your actual needs.

| Name    | Description |  |
|---------|-------------|--|
| demobap |             |  |

| Templat | te | We disabled     ↓     Reset                                  |
|---------|----|--------------------------------------------------------------|
| Θ       | 1  | router bgp 65511                                             |
| Θ       | 2  | configure address-family ipv4v                               |
| Θ       | з  | address-family ipv4 unicast                                  |
| Θ       | 4  | configure address-family ipv4 general v                      |
| Θ       | 5  | distance bgp 20 200 200                                      |
| Θ       | 6  | network inside_192.168.70.0 ~                                |
| €       | 7  | network network-object v route-map map-tag v                 |
| €       | 8  | bgp inject-map inject-map v exist-map exist-map v options v  |
| €       | 9  | configure aggregate-address map-type ~                       |
| €       | 10 | configure filter-rules direction v                           |
| Θ       | 11 | configure neighbor 169.254.10.2 remote-as 65510 properties v |
| Θ       | 12 | neighbor 169.254.10.2 remote-as 65510                        |
| Θ       | 13 | configure neighbor 169.254.10.2 remote-as advanced v         |
| €       | 14 | neighbor 169.254.10.2 password secret                        |
| €       | 15 | configure neighbor 169.254.10.2 hops options v               |
| €       | 16 | neighbor 169.254.10.2 version version-number                 |
| €       | 17 | neighbor 169.254.10.2 transport connection-mode options v    |
| Θ       | 18 | neighbor 169.254.10.2 transport path-mtu-discovery disable v |
| Θ       | 19 | configure neighbor 169.254.10.2 activate properties          |
| Θ       | 20 | neighbor 169.254.10.2 activate                               |
| €       | 21 | configure neighbor 169.254.10.2 activate settings v          |
| €       | 22 | configure ipv4 redistribution protocol v identifier none     |
| €       | 23 | bgp router-id                                                |

|                                  | CANCEL | ОК |
|----------------------------------|--------|----|
| Create_BGP_Object_Final_Overview |        |    |

### Step 7. Deploy the BGP configuration changes.

| Firew | vall Device Manager Monitoring | Image: Second second second | (C) (C) (C) (C) (C) (C) (C) (C) (C) (C) |
|-------|--------------------------------|----------------------------------------------------------------------------------------------------|-----------------------------------------|
|       | Device Summary<br>Routing      |                                                                                                    |                                         |
|       | Add Multiple Virtual Routers   |                                                                                                    | ✓ ➤ Commands ✓ BGP Global Settings      |
|       | Static Routing BGP OSPF        | EIGRP ECMP Traffic Zones                                                                                                    |                                         |
|       | 1 object                       |                                                                                                    | +                                       |
|       | II NAME                        | DESCRIPTION                                                                                                    | ACTIONS                                 |
|       | 1 demobgp                      |                                                                                                    |                                         |

Deploy\_BGP\_Configuration

Step 8. Now the configuration for Site1 FTD is completed.

In order to configure Site2 FTD VPN and BGP, repeat Step 3. to Step 7. with corresponding parameters of Site2 FTD.

Configuration overview of Site1 FTD and Site2 FTD in CLI.

| NGFW Version 7.4.2         NGFW Version 7.4.2           interface GigabitEthernet0/0         interface GigabitEthernet0/0           nameif outside         cts manual           propagate sgt disabled trusted         propagate sgt disabled trusted           security-level 0         ip address 192.168.30.1 255.255.255.0           interface GigabitEthernet0/2         nameif inside           security-level 0         ip address 192.168.70.1 255.255.255.0           interface GigabitEthernet0/2         nameif inside           security-level 0         ip address 192.168.70.1 255.255.255.0           interface Tunnel1         nameif demovi 25           paddress 192.168.70.1 255.255.255.0         interface Tunnel1           nameif demovi 1         nameif demovi 25           ip address 192.168.70.1 255.255.255.0         interface outside           tunnel source interface outside         tunnel source interface outside           tunnel source interface outside         tunnel source interface outside           tunnel odo ipsec ipv4         tunnel mode ipsec ipv4           tunnel outsidePV-QNBOX_ACL remark rule-id 268435457:         ACCESS POILCY: NGFW_Access_Policy           access-rist NGFW_ONBOX_ACL remark rule-id 268435457: L5         access-rist NGFW_ONBOX_ACL remark rule-id 268435457: L5           access-rist NGFW_ONBOX_ACL remark rule-id 268435458: L5         RULE: Findi                                                                                                    | Site1 FTD                                                 | Site2 FTD                                                    |
|----------------------------------------------------------------------------------------------------|-----------------------------------------------------------|--------------------------------------------------------------|
| NGFW Version 7.4.2       interface GigabitEthemet0/0         interface GigabitEthemet0/0       nameif outside         cs manual       propagate sgt preserve-untag         propagate sgt preserve-untag       policy static sgt disabled trusted         security-level 0       ip address 192.168.10.1 255.255.255.0         interface GigabitEthemet0/2       nameif inside         security-level 0       ip address 192.168.10.1 255.255.255.0         interface GigabitEthemet0/2       nameif inside         security-level 0       ip address 192.168.50.1 255.255.255.0         interface Tunnel1       nameif domovt125         interface Tunnel1       nameif domovt25         ip address 192.2168.70.1 255.255.255.0       unnel source interface outside         unnel destination 192.168.30.1       tunnel destination 192.168.30.1         unnel protection ipsec profile psec_profile/e4084d322d       object network inside_192.168.30.3         object network NutsideIPV4Gateway       host 192.168.30.3         bost 192.168.30.3       object network inside_192.168.70.0         subset 192.168.30.3       cccess-fils NGFW_ONBOX_ACL remark rule-id 268435457: 1.5         RCLES POLLCY: NGFW_Access_Policy       access-fils NGFW_ONBOX_ACL remark rule-id 268435458: 1.5         RULE: Inside_Outside_RW_ONBOX_ACL remark rule-id 268435458: 15       RULE: Sils NGFW_ONBOX_ACL remark rule-id 26843545                                                                                                    |                                                           | NGFW Version 7.4.2                                           |
| interface GigabitEthernet0/0<br>anneif outside<br>cs manual<br>propagate sgt preserve-untag<br>propagate sgt preserve-untag<br>propagate sgt preserve-untag<br>propagate sgt freserve-untag<br>propagate sgt freser | NGFW Version 7.4.2                                        |                                                              |
| nameri outside<br>cis manual<br>propagate sgt preserve-untag<br>policy static sgt disabled trusted<br>security-level 0<br>ip address 192.168.30.1 255.255.255.0<br>interface GigabitEthernet0/2<br>mameri inside<br>security-level 0<br>ip address 192.168.10.1 255.255.255.0<br>interface GigabitEthernet0/2<br>mameri inside<br>security-level 0<br>ip address 192.168.70.1 255.255.255.0<br>interface Tunnel1<br>nameri demovti<br>p address 192.168.70.1 255.255.255.0<br>interface Tunnel1<br>nameri demovti<br>p address 192.168.70.1 255.255.255.0<br>interface Tunnel1<br>nameri demovti<br>p address 192.168.70.1 255.255.255.0<br>interface Tunnel1<br>nameri demovti<br>p address 192.168.70.1 255.255.255.0<br>interface Tunnel1<br>nameri demovti<br>p address 192.168.70.1 255.255.255.0<br>interface Tunnel1<br>nameri demovti<br>p address 192.168.70.1 255.255.255.0<br>interface Tunnel1<br>nameri destination 192.168.70.0<br>subnet 192.168.70.0<br>subnet 192.168.70.0 255.255.255.0<br>subnet 192.168.70.0 255.255.255.0<br>subnet 192.168.70.0 255.2    | interface GigabitEthernet0/0                              | interface GigabitEthernet0/0                                 |
| animula       cis manual         propagate set preserve-unitig       propagate set preserve-unitig         policy static set disabled trusted       security-level 0         security-level 0       ip address 192.168.10.1 255.255.255.0         interface GigabitEthernet02       nameif inside         security-level 0       ip address 192.168.70.1 255.255.255.0         interface GigabitEthernet02       nameif inside         security-level 0       ip address 192.168.70.1 255.255.255.0         interface Tunnel1       nameif demovit25         ip address 192.254.10.1 255.255.255.0       interface outside         tunnel source interface outside       tunnel source interface outside         tunnel source interface outside       tunnel source interface outside         tunnel source interface outside       tunnel destination 192.168.70.1         tunnel orotecin ipsec profile ipsec_profile/e4084d322d       object network OutsidelPv4Gateway         host 192.168.70.0 255.255.255.0       submet 192.168.0.0         subst 192.168.70.0 255.255.255.0       submet 192.168.0.0 255.255.255.0         access-sits NGFW_ONBOX_ACL global       access-sits NGFW_ONBOX_ACL remark rule-id 268435457: tc         access-sits NGFW_ONBOX_ACL solvanced trust object-group       access-list NGFW_ONBOX_ACL remark rule-id 268435457: L5         RULE: Inside_Outside any rule-id 268435458: L5                                                                                                    | nameif outside                                            | nameif outside                                               |
| rest mannarie       propagate sgl preserve-uning         propagate sgl preserve-uning       policy static sgt disabled trusted         security-level 0       ip address 192.168.10.1 255.255.255.0         interface GigabitEthernet0/2       nameif inside         security-level 0       ip address 192.168.30.1 255.255.255.0         interface GigabitEthernet0/2       nameif inside         security-level 0       ip address 192.168.50.1 255.255.255.0         interface Tunnel1       nameif demovi25         interface Tunnel1       nameif demovi25         interface Tunnel1       nameif demovi25         ip address 169.254.10.1 255.255.255.0       tunnel source interface outside         tunnel destination 192.168.30.1       tunnel destination 192.168.30.1         unnel mode ipsec ipv4       tunnel protection ipsec profile/e4084d322d         object network OutsideIPv4Gateway       host 192.168.70.0         subnet 192.168.70.0 255.255.255.0       subnet 192.168.50.0 255.255.255.0         access-list NGFW_ONBOX_ACL remark rule-id 268435457: L5       access-list NGFW_ONBOX_ACL remark rule-id 268435457: L5         RULE: Inside_Outside_Rule       access-list NGFW_ONBOX_ACL remark rule-id 268435457: L5         access-list NGFW_ONBOX_ACL remark rule-id 268435458: L5       RULE: Inside_Outside_Rule         access-list NGFW_ONBOX_ACL remark rule-id 268435458: L5       RULE: D                                                                                                    | cts manual                                                | cts manual                                                   |
| propository static signt disabled trusted       security-level 0         security-level 0       ip address 192.168.30.1 255.255.255.0         interface GigabitEthernet0/2       interface GigabitEthernet0/2         nameif inside       security-level 0         iscurity-level 0       ip address 192.168.70.1 255.255.255.0         interface Tunnel1       nameif inside         interface Tunnel1       nameif demovti         ip address 192.168.70.1 255.255.255.0       interface Tunnel1         nameif demovti       ip address 192.168.10.1         unnel source interface outside       tunnel source interface outside         tunnel destination 192.168.10.1       tunnel source interface outside         unnel mode ipsec ipv4       tunnel protection ipsec profile ipsec_profile/e4084d322d         object network OutsideIPv4Gateway       host 192.168.70.0         host 192.168.70.0 255.255.255.0       subnet 192.168.50.0 255.255.255.0         sccess-sits NGFW_ONBOX_ACL remark rule-id 268435457: L5       acccess-group NGFW_ONBOX_ACL advanced trust object-group         access-sits NGFW_ONBOX_ACL advanced trust object-group       access-list NGFW_ONBOX_ACL remark rule-id 268435458: L5         RULE: Inside_Outside_RV_ONBOX_ACL remark rule-id 268435458: L5       access-list NGFW_ONBOX_ACL remark rule-id 268435458: L5         RULE: Dano_allow       access-list NGFW_ONBOX_ACL remark rule-id 1: ACCESS <td>nronagate sof preserve-untag</td> <td>propagate sgt preserve-untag</td>                                                                                                    | nronagate sof preserve-untag                              | propagate sgt preserve-untag                                 |
| <ul> <li>printy andre sgrunty-level 0</li> <li>ip address 192.168.30.1 255.255.255.0</li> <li>interface GigabitEthernet0/2</li> <li>nameif imside</li> <li>security-level 0</li> <li>ip address 192.168.70.1 255.255.255.0</li> <li>interface Tunnel1</li> <li>nameif demovti</li> <li>ip address 192.168.70.1 255.255.255.0</li> <li>interface Tunnel1</li> <li>nameif demovti</li> <li>ip address 169.254.10.1 255.255.255.0</li> <li>interface Tunnel1</li> <li>nameif demovti</li> <li>ip address 169.254.10.1 255.255.255.0</li> <li>interface Tunnel1</li> <li>nameif demovti</li> <li>ip address 169.254.10.1 255.255.255.0</li> <li>interface Tunnel1</li> <li>nameif demovi1</li> <li>ip address 169.254.10.1 255.255.255.0</li> <li>interface Tunnel1</li> <li>nameif demovi2</li> <li>ip address 169.254.10.2 255.255.0</li> <li>interface Tunnel1</li> <li>nameif demovi1</li> <li>ip address 169.254.10.2 255.255.0</li> <li>inturnel osurce interface outside</li> <li>tunnel source interface outside</li> <li>tunnel mode ipsec ipv4</li> <li>tunnel mode ipsec ipv4</li> <li>tunel destination 192.168.50.0</li> <li>subnet 192.168.70.0</li> <li>subnet 192.168.70.0</li> <li>subnet 192.168.70.0</li> <li>subnet 192.168.70.0</li> <li>subnet 192.168.70.0</li> <li>subnet 192.168.70.0</li> <li>subnet 192.168.70.0</li> <li>subnet 192.168.70.0</li> <li>subnet 192.168.7</li></ul>                                                                                                    | policy static set disabled trusted                        | policy static sgt disabled trusted                           |
| <ul> <li>Junterface GigabitEthermet0/2</li> <li>Interface GigabitEthermet0/2</li> <li>Interface GigabitEthermet0/2</li> <li>Interface GigabitEthermet0/2</li> <li>Interface GigabitEthermet0/2</li> <li>Interface Tunnel1</li> <li>Interface Tunnel1</li> <li>Intefface Tunnel</li></ul>                                                                                                    | socurity level 0                                          | security-level 0                                             |
| interface GigabitEthernet0/2<br>nameif inside<br>security-level 0<br>ip address 192,168.70.1 255.255.255.0<br>interface Tunnel1<br>nameif demovti<br>p address 192,168.70.1 255.255.255.0<br>interface Tunnel1<br>nameif demovti<br>p address 192,168.70.1 255.255.255.0<br>interface Tunnel1<br>nameif demovti25<br>ip address 169.254.10.2 255.255.255.0<br>tunnel source interface outside<br>tunnel destination 192.168.10.1<br>tunnel mode ipsec ipv4<br>tunnel protection ipsec profile ipsec_profile/e4084d322d<br>object network OutsideIPv4Gateway<br>host 192.168.70.0 255.255.255.0<br>subnet 192.168.70.0 255.255.255.0<br>subnet 192.168.70.0 255.255.255.0<br>subnet 192.168.70.0 255.255.255.0<br>subnet 192.168.70.0 255.255.255.0<br>subnet 192.168.70.0 255.255.255.0<br>access-list NGFW_ONBOX_ACL remark rule-id 268435457:<br>ACCESS POLICY: NGFW_Access_Policy<br>access-list NGFW_ONBOX_ACL remark rule-id 268435457:<br>RULE: Inside_Outside_Rule<br>access-list NGFW_ONBOX_ACL remark rule-id 268435457:<br>RULE: Inside_Outside_Rule<br>access-list NGFW_ONBOX_ACL remark rule-id 268435457:<br>RULE: Inside_Outside_Rule<br>access-list NGFW_ONBOX_ACL remark rule-id 268435457:<br>RULE: Inside_Outside_Rule<br>access-list NGFW_ONBOX_ACL remark rule-id 268435457:<br>RULE: Inside_Outside_Rule<br>access-list NGFW_ONBOX_ACL remark rule-id 268435457:<br>RULE: Inside_Outside_Rule<br>access-list NGFW_ONBOX_ACL remark rule-id 268435457:<br>RULE: Inside_Outside_Rule<br>access-list NGFW_ONBOX_ACL remark rule-id 268435457:<br>RULE: Demo_allow<br>access-list NGFW_ONBOX_ACL remark rule-id 268435457:<br>RULE: Demo_allow<br>access-list NGFW_ONBOX_ACL remark rule-id 268435458:<br>IS NGFW_ONBOX_ACL remark rule-id 268435458:<br>POLICY: NGFW_Access_Policy<br>access-list NGFW_ONBOX_ACL remark rule-id 1: LS RULE:<br>Demo_allow<br>access-list NGFW_ONBOX_ACL remark rule-id 1: LS RULE:<br>DefaultActionRule                                                                                                    | ip address 192.168.30.1 255.255.255.0                     | ip address 192.168.10.1 255.255.255.0                        |
| interface GigabitEthernet0/2<br>namefi inside<br>security-level 0<br>ip address 192.168.70.1 255.255.255.0<br>interface Tunnel1<br>namefi demovti<br>ip address 192.168.70.1 255.255.255.0<br>interface Tunnel1<br>namefi demovti<br>ip address 192.168.70.1 255.255.255.0<br>tunnel source interface outside<br>tunnel source interface outside<br>tunnel source interface outside<br>tunnel source interface outside<br>tunnel ode ipsec ipv4<br>tunnel mode ipsec ipv4<br>tunnel mode ipsec profile ipsec_profile/e4084d322d<br>object network OutsideIPv4Gateway<br>host 192.168.70.0<br>subnet 192.168.70.0<br>subnet 192.168.70.0<br>subnet 192.168.70.0<br>subnet 192.168.70.0<br>subnet 192.168.70.0<br>subnet 192.168.70.0<br>subnet 192.168.70.0<br>subnet 192.168.70.0<br>Subnet 192.168.70.0<br>Subnet 192.168.70.0                                   |                                                           | interface GigabitEthernet0/2                                 |
| nameif inside<br>security-level 0<br>ip address 192.168.70.1 255.255.255.0<br>interface Tunnel1<br>nameif demovti<br>ja address 192.168.70.1 255.255.255.0<br>interface Tunnel1<br>nameif demovti<br>ja address 192.254.10.1 255.255.255.0<br>tunnel source interface outside<br>tunnel source interface outside<br>tunnel source interface outside<br>tunnel destination 192.168.10.1<br>tunnel destination 192.168.10.1<br>tunnel mode ipsec ipv4<br>tunnel protection ipsec profile jese_profile je4084d322d<br>object network OutsideIPv4Gateway<br>host 192.168.30.3<br>object network inside_192.168.70.0<br>subnet 192.168.70.0 255.255.255.0<br>access-list NGFW_ONBOX_ACL global<br>access-group NGFW_ONBOX_ACL remark rule-id 268435457:<br>ACCESS POLICY: NGFW_Access_Policy<br>access-list NGFW_ONBOX_ACL remark rule-id 268435457:<br>RULE: Inside_Outside_Rule<br>access-list NGFW_ONBOX_ACL remark rule-id 268435457:<br>RULE: Inside_Outside_Rule<br>access-list NGFW_ONBOX_ACL remark rule-id 268435457:<br>RULE: Inside_Outside_Rule<br>access-list NGFW_ONBOX_ACL remark rule-id 268435457:<br>RULE: Inside_Outside_Rule<br>access-list NGFW_ONBOX_ACL remark rule-id 268435457:<br>RULE: Inside_Outside_Rule<br>access-list NGFW_ONBOX_ACL remark rule-id 268435457:<br>RULE: Inside_Outside_Rule<br>access-list NGFW_ONBOX_ACL remark rule-id 268435457:<br>RULE: Inside_Outside_Rule<br>access-list NGFW_ONBOX_ACL advanced trust object-group<br>access-list NGFW_ONBOX_ACL remark rule-id 268435458:<br>RULE: Demo_allow<br>access-list NGFW_ONBOX_ACL remark rule-id 268435458:<br>RULE: Demo_allow<br>access-list NGFW_ONBOX_ACL advanced permit object-group<br>access-list NGFW_ONBOX_ACL advanced permit object-group<br>access-list NGFW_ONBOX_ACL advanced permit object-group<br>access-list NGFW_ONBOX_ACL remark rule-id 1: ACCESS<br>POLICY: NGFW_Access_Policy<br>access-list NGFW_ONBOX_ACL remark rule-id 1: L5 RULE:<br>DefaultActionRule<br>access-list NGFW_ONBOX_ACL remark rule-id 1: L5 RULE:<br>DefaultActionRule                                                                                                    | interface GigabitEthernet0/2                              | nameifinside                                                 |
| security-level 0<br>ip address 192.168.70.1 255.255.255.0<br>interface Tunnel1<br>nameif demovti<br>in definess 169.254.10.2 255.255.255.0<br>tunnel source interface outside<br>tunnel destination 192.168.10.1<br>tunnel mode ipsee ipv4<br>tunnel mode ipsee profile ipsec_profile/e4084d322d<br>object network OutsideIPv4Gateway<br>host 192.168.30.3<br>object network OutsideIPv4Gateway<br>host 192.168.30.3<br>object network OutsideIPv4Gateway<br>host 192.168.70.0 255.255.255.0<br>subnet 192.168.70.0 255.255.255.0<br>access-group NGFW_ONBOX_ACL global<br>access-group NGFW_ONBOX_ACL global<br>access-group NGFW_ONBOX_ACL global<br>access-group NGFW_ONBOX_ACL remark rule-id 268435457:<br>ACCESS POLICY: NGFW_Access_Policy<br>access-list NGFW_ONBOX_ACL remark rule-id 268435458:<br>RULE: Inside_Outside_Rule<br>access-list NGFW_ONBOX_ACL remark rule-id 268435458:<br>RULE: Inside_Outside_Rule<br>access-list NGFW_ONBOX_ACL remark rule-id 268435458:<br>RULE: Inside_Outside_Rule<br>access-list NGFW_ONBOX_ACL remark rule-id 268435458:<br>RULE: Demo_allow<br>access-list NGFW_ONBOX_ACL remark rule-id 268435458:<br>RULE: Demo_allow<br>access-list NGFW_ONBOX_ACL remark rule-id 1: ACCESS<br>POLICY: NGFW_Access_Policy<br>access-list NGFW_ONBOX_ACL remark rule-id 268435458:<br>POLICY: NGFW_ONBOX_ACL remark rule-id 1: ACCESS<br>POLICY: NGFW_Access_Policy<br>access-list NGFW_ONBOX_ACL remark rule-id 268435458:<br>POLICY: NGFW_Access_Policy<br>access-list NGFW_ONBOX_ACL remark rule-id 1: ACCESS<br>POLICY: NGFW_Access_Policy<br>access-list NGFW_ONBOX_ACL remark rule-id 1: ACCESS<br>POLICY: NGFW_Access_Policy<br>access-list NGFW_ONBOX_ACL remark rule-id 1: ACCESS<br>POLICY: NGFW_Access_Policy<br>access-list NGFW_ONBOX_ACL remark rule-id 1: ACCESS<br>POLICY: NGFW_Access_Policy<br>access-list NGFW_ONBOX_ACL remark rule-id 1: L5 RULE:<br>DefaultActionRule                                                                                                    | nameif inside                                             | security-level 0                                             |
| ip address 192.168.70.1 255.255.255.0<br>interface Tunnell<br>nameif demovti<br>ip address 169.254.10.1 255.255.255.0<br>tunnel source interface outside<br>tunnel destination 192.168.10.1<br>tunnel destination 192.168.30.1<br>tunnel protection ipsec profile/e4084d322d<br>object network OutsideIPv4Gateway<br>host 192.168.30.3<br>object network outsideIPv4Gateway<br>host 192.168.30.3<br>object network inside_192.168.70.0<br>subnet 192.168.70.0 255.255.255.0<br>access-list NGFW_ONBOX_ACL global<br>access-list NGFW_ONBOX_ACL global<br>access-list NGFW_ONBOX_ACL global<br>access-list NGFW_ONBOX_ACL remark rule-id 268435457:<br>ACCESS POLICY: NGFW_Access_Policy<br>access-list NGFW_ONBOX_ACL advanced trust object-group<br>[acSveg-268435457 ifc inside any ifc outside any rule-id<br>268435457 vent-log both<br>access-list NGFW_ONBOX_ACL remark rule-id 268435458:<br>ACCESS POLICY: NGFW_Access_Policy<br>access-list NGFW_ONBOX_ACL remark rule-id 268435458:<br>CRULE: Inside_Outside_Rule<br>access-list NGFW_ONBOX_ACL remark rule-id 268435458:<br>CCESS POLICY: NGFW_Access_Policy<br>access-list NGFW_ONBOX_ACL remark rule-id 268435458:<br>CRULE: Demo_allow<br>access-list NGFW_ONBOX_ACL remark rule-id 1: ACCESS<br>POLICY: NGFW_Access_Policy<br>access-list NGFW_ONBOX_ACL remark rule-id 1: ACCESS<br>POLICY: NGFW_ONBOX_ACL remark rule-id 1: ACCESS<br>POLICY: NGFW_Access_Policy<br>access-list NGFW_ONBOX_ACL remark rule-id 1: ACCESS<br>POLICY: NGFW_Access_Policy<br>access-list NGFW_ONBOX_ACL remark rule-id 1: ACCESS<br>POLICY: NGFW_Access_Policy<br>access-list NGFW_ONBOX_ACL remark rule-id 1: ACCESS<br>POLICY: NGFW_Access_Policy<br>access-list NGFW_ONBOX_ACL remark rule-id 1: ACCESS<br>POLICY: NGFW_Access_Policy<br>access-list NGFW_ONBOX_ACL remark rule-id 1: ACCESS<br>POLICY: NGFW_Access_Policy<br>access-list NGFW_ONBOX_ACL remark rule-id 1: ACCESS<br>POLICY: NGFW_Access_Policy<br>access-list NGFW_ONBOX_ACL remark rule-id 1: ACCESS<br>POLICY: NGFW_Access_Policy<br>access-list NGFW_ONBOX_ACL remark rule-id 1: ACCESS<br>POLICY: NGFW_Access_Policy<br>access-list NGFW_ONBOX_ACL remark rule-id 1: ACCESS<br>POLICY: NGFW_Access_Policy<br>access-                                                                                                    | security-level 0                                          | ip address 192.168.50.1 255.255.255.0                        |
| interface Tunnel1<br>nameif demovti<br>ip address 169.254.10.1 255.255.255.0<br>tunnel source interface outside<br>tunnel source interface outside<br>tunnel source interface outside<br>tunnel destination 192.168.10.1<br>tunnel mode ipsec ipv4<br>tunnel mode ipsec ipv4<br>tunnel protection ipsec profile ipsec_profile/e4084d322d<br>object network OutsideIPv4Gateway<br>host 192.168.30.3<br>object network inside_192.168.70.0<br>subnet 192.168.70.0 255.255.255.0<br>access-list NGFW_ONBOX_ACL global<br>access-list NGFW_ONBOX_ACL global<br>access-list NGFW_ONBOX_ACL remark rule-id 268435457: L5<br>RULE: Inside_Outside_Rule<br>access-list NGFW_ONBOX_ACL remark rule-id 268435457: L5<br>RULE: Inside_Outside_Rule<br>access-list NGFW_ONBOX_ACL remark rule-id 268435457: L5<br>RULE: Inside_Outside_Rule<br>access-list NGFW_ONBOX_ACL remark rule-id 268435457: L5<br>RULE: Inside_Outside_Rule<br>access-list NGFW_ONBOX_ACL remark rule-id 268435457: L5<br>RULE: Inside_Outside_Rule<br>access-list NGFW_ONBOX_ACL remark rule-id 268435457: L5<br>RULE: Inside_ONBOX_ACL remark rule-id 268435458: L5<br>RULE: Inside_ONBOX_ACL advanced trust object-group<br>access-list NGFW_ONBOX_ACL remark rule-id 268435458: L5<br>RULE: Demo_allow<br>access-list NGFW_ONBOX_ACL advanced permit object-group<br>access-list NGFW_ONBOX_ACL advanced permit object-group<br>access-list NGFW_                                                                         | ip address 192.168.70.1 255.255.255.0                     |                                                              |
| interface Tunnel1<br>nameif demovti25<br>ip address 169.254.10.2 55.255.05.0<br>tunnel source interface outside<br>tunnel destination 192.168.10.1<br>tunnel mode ipsec ipv4<br>tunnel mode ipsec ipv4<br>tunnel protection ipsec profile ipsec_profile e4084d322d<br>object network OutsideIPv4Gateway<br>host 192.168.30.3<br>object network inside_192.168.70.0<br>subnet 192.168.70.0 255.255.255.0<br>access-list NGFW_ONBOX_ACL remark rule-id 268435457:<br>ACCESS POLICY: NGFW_Access_Policy<br>access-list NGFW_ONBOX_ACL remark rule-id 268435457:<br>IX NGFW_ONBOX_ACL remark rule-id 268435458:<br>ACCESS POLICY: NGFW_Access_Policy<br>access-list NGFW_ONBOX_ACL remark rule-id 268435458:<br>ACCESS POLICY: NGFW_Access_Policy<br>access-list NGFW_ONBOX_ACL remark rule-id 268435458:<br>ACCESS POLICY: NGFW_Access_Policy<br>access-list NGFW_ONBOX_ACL remark rule-id 268435458:<br>ACCESS POLICY: NGFW_Access_Policy<br>access-list NGFW_ONBOX_ACL remark rule-id 268435458:<br>ACCESS POLICY: NGFW_Access_Policy<br>access-list NGFW_ONBOX_ACL remark rule-id 268435458:<br>ACCESS POLICY: NGFW_Access_Policy<br>access-list NGFW_ONBOX_ACL remark rule-id 268435458:<br>ACCESS POLICY: NGFW_Access_Policy<br>access-list NGFW_ONBOX_ACL remark rule-id 268435458:<br>ACCESS POLICY: NGFW_Access_Policy<br>access-list NGFW_ONBOX_ACL remark rule-id 268435458:<br>ACCESS POLICY: NGFW_Access_Policy<br>access-list NGFW_ONBOX_ACL remark rule-id 268435458:<br>ACCESS POLICY: NGFW_Access_Policy<br>access-list NGFW_ONBOX_ACL advanced permit object-group<br>acsvcg-268435457 if inside any rule-id 268435458:<br>ACCESS POLICY: NGFW_Access_Policy<br>access-list NGFW_ONBOX_ACL remark rule-id 1: ACCESS<br>POLICY: NGFW_Access_Policy<br>access-list NGFW_ONBOX_ACL remark rule-id 1: ACCESS<br>POLICY: NGFW_Access_Policy<br>access-list NGFW_ONBOX_ACL remark rule-id 1: ACCESS<br>POLICY: NGFW_Access_Policy<br>access-list NGFW_ONBOX_ACL remark rule-id 1: ACCESS<br>POLICY: NGFW_Access_Policy<br>access-list NGFW_ONBOX_ACL remark rule-id 1: ACCESS<br>POLICY: NGFW_Access_Policy<br>access-list NGFW_ONBOX_ACL remark rule-id 1: ACCESS<br>POLICY: NGFW_Access_Policy<br>access-list NGFW_ONBOX_ACL remark rule-id 1: ACCESS<br>POLICY: NGFW_Access_                                                             |                                                           | interface Tunnel1                                            |
| nameif demovtiip address 169.254.10.2 255.255.0ip address 169.254.10.1 255.255.255.0tunnel source interface outsidetunnel source interface outsidetunnel source interface outsidetunnel source interface outsidetunnel destination 192.168.30.1tunnel mode ipsec ipv4tunnel protection ipsec profile ipsec_profile/e4084d322dobject network OutsideIPv4Gatewayhost 192.168.30.3object network inside_192.168.70.0subnet 192.168.50.0subnet 192.168.70.0subnet 192.168.50.0subnet 192.168.70.0subnet 192.168.50.0subnet 192.168.70.0subnet 192.168.50.0subnet 192.168.70.0subnet 192.168.50.0subnet 192.168.70.0subnet 192.168.50.0subnet 192.168.70.0subnet 192.168.50.0subnet 192.168.70.0subnet 192.168.50.0access-ist NGFW_ONBOX_ACL globalaccess-list NGFW_ONBOX_ACL globalaccess-list NGFW_ONBOX_ACL remark rule-id 268435457:ACCESS POLICY: NGFW_Access_Policyaccess-list NGFW_ONBOX_ACL advanced trust object-groupaccess-list NGFW_ONBOX_ACL advanced trust object-groupaccess-list NGFW_ONBOX_ACL advanced permit object-groupaccess-list NGFW_ONBOX_ACL remark rule-id 268435458:ACCESS POLICY: NGFW_Access_Policyaccess-list NGFW_ONBOX_ACL remark rule-id 268435458:ACCESS POLICY: NGFW_Access_Policyaccess-list NGFW_ONBOX_ACL remark rule-id 268435458:ACCESS POLICY: NGFW_Access_Policyaccess-list NGFW_ONBOX_ACL remark rule-id 268435458:ACCESS POLICY: NGFW_Access_Policyaccess-list NGFW_ONBOX_ACL remark rule-id 1: ACCESSACCESS POLICY: NGFW_Access_Policyacce                                                                                                    | interface Tunnel1                                         | nameif demovti25                                             |
| ip address 169.254.10.1 255.255.0<br>tunnel source interface outside<br>tunnel destination 192.168.10.1<br>tunnel destination 192.168.10.1<br>tunnel mode ipsec ipv4<br>tunnel protection ipsec profile ipsec_profile/e4084d322d<br>object network outsideIPv4Gateway<br>host 192.168.30.3<br>object network inside_192.168.70.0<br>subnet 192.168.70.0 255.255.255.0<br>access-list NGFW_ONBOX_ACL global<br>access-list NGFW_ONBOX_ACL global<br>access-list NGFW_ONBOX_ACL remark rule-id 268435457: L5<br>RULE: Inside_Outside_Rule<br>RULE: Inside_Outside_Rule<br>access-list NGFW_ONBOX_ACL advanced trust object-group<br>lacSvcg-268435457 ic inside any ifc outside any rule-id<br>268435457 event-log both<br>access-list NGFW_ONBOX_ACL remark rule-id 268435458:<br>ACCESS POLICY: NGFW_Access_Policy<br>access-list NGFW_ONBOX_ACL remark rule-id 268435458:<br>ACCESS POLICY: NGFW_Access_Policy<br>access-list NGFW_ONBOX_ACL remark rule-id 268435458:<br>ACCESS POLICY: NGFW_Access_Policy<br>access-list NGFW_ONBOX_ACL remark rule-id 268435458:<br>ACCESS POLICY: NGFW_Access_Policy<br>access-list NGFW_ONBOX_ACL remark rule-id 268435458:<br>ACCESS POLICY: NGFW_Access_Policy<br>access-list NGFW_ONBOX_ACL remark rule-id 268435458: L5<br>RULE: Demo_allow<br>access-list NGFW_ONBOX_ACL remark rule-id 1: ACCESS<br>POLICY: NGFW_Access_Policy<br>access-list NGFW_ONBOX_ACL remark rule-id 1: L5 RULE:<br>DefaultActionRule<br>pefaultActionRule                                                                                                    | nameif demovti                                            | ip address 169.254.10.2 255.255.255.0                        |
| tunnel source interface outside<br>tunnel destination 192.168.30.1<br>tunnel mode ipsec ipv4<br>tunnel protection ipsec profile ipsec_profile e4084d322d<br>object network OutsideIPv4Gateway<br>host 192.168.30.3<br>object network inside_192.168.70.0<br>subnet 192.168.70.0 255.255.255.0<br>subnet 192.168.70.0 255.255.255.0<br>subnet 192.168.50.0 255.255.255.0<br>subnet 192.168.50.0 255.255.255.0<br>subnet 192.168.70.0 255.255.255.0<br>subnet 192.168.70.0 255.255.255.0<br>subnet 192.168.70.0 255.255.255.0<br>subnet 192.168.70.0 255.255.255.0<br>subnet 192.168.70.0 255.255.255.0<br>subnet 192.168.50.0 255.255.255.0<br>subnet 192.168.50.0 255.255.255.0<br>subnet 192.168.50.0 255.255.255.0<br>subnet 192.168.50.0 255.255.255.0<br>subnet 192.168.50.0 255.255.255.0<br>subnet 192.168.50.0 255.255.255.0<br>subnet 192.168.50.0 255.255.255.0<br>subnet 192.168.50.0 255.255.255.0<br>subnet 192.168.70.0 SUC_ACL genark rule-id 268435457: L5<br>RULE: Inside_ONBOX_ACL remark rule-id 268435458: L5<br>RULE: Demo_allow<br>access-list NGFW_ONBOX_ACL advanced permit object-group<br>lacSvcg-268435458 any any rule-id 268435458 event-log both<br>access-list NGFW_ONBOX_ACL advanced permit object-group<br>lacSvcg-268435458 any any rule-id 268435458 event-log both<br>access-list NGFW_ONBOX_ACL advanced permit object-group<br>lacSvcg-268435458 any any rule-id 268435458 event-log both<br>access-list NGFW_ONBOX_ACL remark                                                                                                    | ip address 169.254.10.1 255.255.255.0                     | tunnel source interface outside                              |
| tunnel destination 192.168.10.1<br>tunnel mode ipsec ipv4<br>tunnel protection ipsec profile ipsec_profile/e4084d322d<br>object network OutsideIPv4Gateway<br>host 192.168.30.3<br>object network inside_192.168.70.0<br>subnet 192.168.70.0 255.255.255.0<br>subnet 192.168.70.0 255.255.255.0<br>subnet 192.168.70.0 255.255.255.0<br>access-group NGFW_ONBOX_ACL global<br>access-group NGFW_ONBOX_ACL global<br>access-list NGFW_ONBOX_ACL remark rule-id 268435457:<br>ACCESS POLICY: NGFW_Access_Policy<br>access-list NGFW_ONBOX_ACL remark rule-id 268435457: L5<br>RULE: Inside_Outside_Rule<br>access-list NGFW_ONBOX_ACL remark rule-id 268435458:<br>ACCESS POLICY: NGFW_Access_Policy<br>access-list NGFW_ONBOX_ACL remark rule-id 268435458:<br>RULE: Inside_Outside_any ifc outside any ule-id<br>268435457 ifc inside any ifc outside any rule-id<br>268435457 ifc inside any ifc outside any rule-id<br>268435457 ifc inside any ifc outside any rule-id<br>268435457 ic inside any ifc outside any rule-id<br>268435457 ic inside any ifc outside any rule-id<br>268435457 ic inside any ifc outside any rule-id<br>268435457 ic inside any ifc outside any rule-id<br>268435457 ic inside any ifc outside any rule-id<br>268435457 ic inside any ifc outside any rule-id<br>268435458 event-log both<br>access-list NGFW_ONBOX_ACL remark rule-id 268435458:<br>ACCESS POLICY: NGFW_Access_Policy<br>access-list NGFW_ONBOX_ACL advanced permit object-group<br>lacSvcg-268435458 any any rule-id 268435458 event-log both<br>access-list NGFW_ONBOX_ACL advanced permit object-group<br>lacSvcg-268435458 any any rule-id 268435458 event-log both<br>access-list NGFW_ONBOX_ACL advanced permit object-group<br>lacSvcg-268435458 any any rule-id 268435458 event-log both<br>access-list NGFW_ONBOX_ACL remark rule-id 1: ACCESS<br>POLICY: NGFW_Access_Policy<br>access-list NGFW_ONBOX_ACL remark rule-id 1: ACCESS<br>POLICY: NGFW_Access_Policy<br>access-list NGFW_ONBOX_ACL remark rule-id 1: ACCESS<br>POLICY: NGFW_Access_Policy<br>access-list NGFW_ONBOX_ACL remark rule-id 1: L5 RULE:<br>DefaultActionRule<br>access-list NGFW_ONBOX_ACL remark rule-id 1: L5 RULE:<br>DefaultActionRule                                                                                                    | tunnel source interface outside                           | tunnel destination 192.168.30.1                              |
| tunnel mode ipsec ipv4<br>tunnel protection ipsec profile ipsec_profile/e4084d322d<br>object network OutsideIPv4Gateway<br>host 192.168.30.3<br>object network inside_192.168.70.0<br>subnet 192.168.70.0 255.255.255.0<br>access-group NGFW_ONBOX_ACL global<br>access-group NGFW_ONBOX_ACL remark rule-id 268435457:<br>ACCESS POLICY: NGFW_ACcess_Policy<br>access-list NGFW_ONBOX_ACL remark rule-id 268435457: L5<br>RULE: Inside_Outside_Rule<br>access-list NGFW_ONBOX_ACL remark rule-id 268435457: L5<br>RCCESS POLICY: NGFW_ACCESS_POLICY<br>access-list NGFW_ONBOX_ACL advanced trust object-group<br>lacSvcg-268435457 ifc inside any ifc outside any rule-id<br>268435457 event-log both<br>access-list NGFW_ONBOX_ACL remark rule-id 268435458: L5<br>access-list NGFW_ONBOX_ACL remark rule-id 268435458: L5<br>RCCESS POLICY: NGFW_ACCESS_POLICY<br>access-list NGFW_ONBOX_ACL remark rule-id 268435458: L5<br>RCCESS POLICY: NGFW_ACCESS_POLICY<br>access-list NGFW_ONBOX_ACL remark rule-id 268435458: L5<br>RCCESS POLICY: NGFW_ACCESS_POLICY<br>access-list NGFW_ONBOX_ACL remark rule-id 268435458: L5<br>RCCESS POLICY: NGFW_ACCESS_POLICY<br>access-list NGFW_ONBOX_ACL remark rule-id 268435458: L5<br>RCCESS POLICY: NGFW_ACCESS_POLICY<br>access-list NGFW_ONBOX_ACL remark rule-id 1: L5 RULE:<br>Demo_allow<br>access-list NGFW_ONBOX_ACL remark rule-id 1: L5 RULE:<br>DefaultActionRule                                                                                                    | tunnel destination 192.168.10.1                           | tunnel mode ipsec ipv4                                       |
| tunnel protection ipsec profile ipsec_profile ide084d322d<br>object network OutsideIPv4Gateway<br>host 192.168.30.3<br>object network inside_192.168.70.0<br>subnet 192.168.70.0 255.255.255.0<br>uccess-group NGFW_ONBOX_ACL global<br>access-group NGFW_ONBOX_ACL global<br>access-group NGFW_ONBOX_ACL global<br>access-list NGFW_ONBOX_ACL remark rule-id 268435457:<br>ACCESS POLICY: NGFW_Access_Policy<br>access-list NGFW_ONBOX_ACL remark rule-id 268435457:<br>Inside_Outside_Rule<br>access-list NGFW_ONBOX_ACL advanced trust object-group<br>lacSvcg-268435457 ifc inside any ifc outside any rule-id<br>268435457 event-log both<br>access-list NGFW_ONBOX_ACL remark rule-id 268435458:<br>ACCESS POLICY: NGFW_Access_Policy<br>access-list NGFW_ONBOX_ACL remark rule-id 268435458:<br>ACCESS POLICY: NGFW_ACCEss_Policy<br>access-list NGFW_ONBOX_ACL remark rule-id 268435458:<br>ACCESS POLICY: NGFW_ACCEss_Policy<br>access-list NGFW_ONBOX_ACL remark rule-id 268435458:<br>ACCESS POLICY: NGFW_ACCESS_POlicy<br>access-list NGFW_ONBOX_ACL remark rule-id 268435458:<br>ACCESS POLICY: NGFW_ACCESS_POlicy<br>access-list NGFW_ONBOX_ACL remark rule-id 268435458:<br>ACCESS POLICY: NGFW_ACCESS_POlicy<br>access-list NGFW_ONBOX_ACL remark rule-id 1: ACCESS<br>POLICY: NGFW_ACCESS_POlicy<br>access-list NGFW_ONBOX_ACL remark rule-id 1: L5 RULE:<br>Demo_allow<br>access-list NGFW_ONBOX_ACL remark rule-id 1: L5 RULE:<br>DefaultActionRule                                                                                                    | tunnel mode ipsec ipv4                                    | tunnel protection ipsec profile ipsec_profile e4084d322d     |
| object network OutsideIPv4Gatewayobject network OutsideIPv4Gatewayhost 192.168.30.3object network inside_192.168.70.0subnet 192.168.70.0subnet 192.168.70.0subnet 192.168.70.0subnet 192.168.50.0access-group NGFW_ONBOX_ACL globalaccess-group NGFW_ONBOX_ACL globalaccess-list NGFW_ONBOX_ACL remark rule-id 268435457:ACCESS POLICY: NGFW_Access_Policyaccess-list NGFW_ONBOX_ACL remark rule-id 268435457:ACCESS POLICY: NGFW_Access_Policyaccess-list NGFW_ONBOX_ACL advanced trust object-groupacsvcg-268435457 ifc inside any ifc outside any rule-id268435457 event-log bothaccess-list NGFW_ONBOX_ACL remark rule-id 268435458:ACCESS POLICY: NGFW_Access_Policyaccess-list NGFW_ONBOX_ACL remark rule-id 268435458:ACCESS POLICY: NGFW_Access_Policyaccess-list NGFW_ONBOX_ACL remark rule-id 268435458:ACCESS POLICY: NGFW_Access_Policyaccess-list NGFW_ONBOX_ACL remark rule-id 268435458:ACCESS POLICY: NGFW_Access_Policyaccess-list NGFW_ONBOX_ACL remark rule-id 268435458:ACCESS POLICY: NGFW_Access_Policyaccess-list NGFW_ONBOX_ACL advanced permit object-groupaccess-list NGFW_ONBOX_ACL advanced permit object-groupaccess-list NGFW_ONBOX_ACL advanced permit object-groupaccess-list NGFW_ONBOX_ACL advanced permit object-groupaccess-list NGFW_ONBOX_ACL advanced permit object-groupaccess-list NGFW_ONBOX_ACL advanced permit object-groupaccess-list NGFW_ONBOX_ACL remark rule-id 1: ACCESSPOLICY: NGFW_Access_Policyaccess-list NGFW_ONBOX_ACL remark rule-i                                                                                                    | tunnel protection ipsec profile ipsec_profile e4084d322d  |                                                              |
| object network OutsideIPv4Gatewayhost 192.168.10.3host 192.168.30.3object network inside_192.168.70.0object network inside_192.168.70.0subnet 192.168.50.0subnet 192.168.70.0 255.255.255.0subnet 192.168.50.0access-group NGFW_ONBOX_ACL globalaccess-group NGFW_ONBOX_ACL remark rule-id 268435457:access-list NGFW_ONBOX_ACL remark rule-id 268435457:ACCESS POLICY: NGFW_Access_Policyaccess-list NGFW_ONBOX_ACL remark rule-id 268435457:LSRULE: Inside_Outside_Ruleaccess-list NGFW_ONBOX_ACL advanced trust object-groupaccess-list NGFW_ONBOX_ACL advanced trust object-groupacsvcg-268435457 ifc inside any ifc outside any rule-id268435457 event-log bothaccess-list NGFW_ONBOX_ACL remark rule-id 268435458:ACCESS POLICY: NGFW_Access_Policyaccess-list NGFW_ONBOX_ACL remark rule-id 268435458:ACCESS POLICY: NGFW_Access_Policyaccess-list NGFW_ONBOX_ACL remark rule-id 268435458:ACCESS POLICY: NGFW_Access_Policyaccess-list NGFW_ONBOX_ACL remark rule-id 268435458:ACCESS POLICY: NGFW_Access_Policyaccess-list NGFW_ONBOX_ACL remark rule-id 268435458:ACCESS POLICY: NGFW_Access_Policyaccess-list NGFW_ONBOX_ACL remark rule-id 1: ACCESSPOLICY: NGFW_Access_Policyaccess-list NGFW_ONBOX_ACL remark rule-id 1: ACCESSPOLICY: NGFW_Access_Policyaccess-list NGFW_ONBOX_ACL remark rule-id 1: ACCESSPOLICY: NGFW_Access_Policyaccess-list NGFW_ONBOX_ACL remark rule-id 1: ACCESSPOLICY: NGFW_Access_Policyaccess-list NGFW_ONBOX_ACL remark rule-id 1: ACCESSPOLICY: NGFW_Access_Policyaccess-list NGFW_ONBOX_ACL remark rule-id 1: ACCESS <td></td> <td>object network OutsideIPv4Gateway</td>                                                                                                    |                                                           | object network OutsideIPv4Gateway                            |
| host 192.168.30.3<br>object network inside_192.168.70.0<br>subnet 192.168.70.0 255.255.255.0<br>access-group NGFW_ONBOX_ACL global<br>access-group NGFW_ONBOX_ACL global<br>access-group NGFW_ONBOX_ACL remark rule-id 268435457:<br>ACCESS POLICY: NGFW_Access_Policy<br>access-list NGFW_ONBOX_ACL remark rule-id 268435457: L5<br>RULE: Inside_Outside_Rule<br>access-list NGFW_ONBOX_ACL advanced trust object-group<br>lacSvcg-268435457 ifc inside any ifc outside any rule-id<br>268435457 event-log both<br>access-list NGFW_ONBOX_ACL remark rule-id 268435458:<br>ACCESS POLICY: NGFW_Access_Policy<br>access-list NGFW_ONBOX_ACL remark rule-id 268435458:<br>ACCESS POLICY: NGFW_Access_Policy<br>access-list NGFW_ONBOX_ACL remark rule-id 268435458:<br>ACCESS POLICY: NGFW_Access_Policy<br>access-list NGFW_ONBOX_ACL remark rule-id 268435458:<br>ACCESS POLICY: NGFW_Access_Policy<br>access-list NGFW_ONBOX_ACL advanced permit object-group<br>lacSvcg-268435458 any any rule-id 268435458 event-log both<br>access-list NGFW_ONBOX_ACL advanced permit object-group<br>lacSvcg-268435458 any any rule-id 268435458 event-log both<br>access-list NGFW_ONBOX_ACL remark rule-id 1: ACCESS<br>POLICY: NGFW_Access_Policy<br>access-list NGFW_ONBOX_ACL remark rule-id 1: ACCESS<br>POLICY: NGFW_Access_Policy<br>access-list NGFW_ONBOX_ACL remark rule-id 1: ACCESS<br>POLICY: NGFW_Access_Policy<br>access-list NGFW_ONBOX_ACL remark rule-id 1: L5 RULE:<br>DefaultActionRule                                                                                                    | object network OutsideIPv4Gateway                         | host 192.168.10.3                                            |
| object network inside_192.168.70.0subnet 192.168.70.0 255.255.255.0subnet 192.168.70.0 255.255.255.0subnet 192.168.70.0 255.255.255.0success-group NGFW_ONBOX_ACL globalaccess-list NGFW_ONBOX_ACL remark rule-id 268435457:ACCESS POLICY: NGFW_Access_Policyaccess-list NGFW_ONBOX_ACL advanced trust object-groupacsvcg-268435457 ifc inside any ifc outside any rule-id268435457 event-log bothaccess-list NGFW_ONBOX_ACL remark rule-id 268435458:ACCESS POLICY: NGFW_Access_Policyaccess-list NGFW_ONBOX_ACL remark rule-id 268435458:ACCESS POLICY: NGFW_Access_Policyaccess-list NGFW_ONBOX_ACL remark rule-id 268435458:ACCESS POLICY: NGFW_Access_Policyaccess-list NGFW_ONBOX_ACL remark rule-id 268435458:ACCESS POLICY: NGFW_Access_Policyaccess-list NGFW_ONBOX_ACL remark rule-id 268435458:ACCESS POLICY: NGFW_Access_Policyaccess-list NGFW_ONBOX_ACL remark rule-id 1268435458:LS RULE: Demo_allowaccess-list NGFW_ONBOX_ACL remark rule-id 1: ACCESSPOLICY: NGFW_Access_Policyaccess-list NGFW_ONBOX_ACL remark rule-id 1: ACCESSPOLICY: NGFW_Access_Policyaccess-list NGFW_ONBOX_ACL remark rule-id 1: ACCESSPOLICY: NGFW_Access_Policyaccess-list NGFW_ONBOX_ACL remark rule-id 1: LS RULE:DefaultActionRuleDefaultActionRule                                                                                                    | host 192.168.30.3                                         | object network inside_192.168.50.0                           |
| subnet 192.168.70.0 255.255.0<br>access-group NGFW_ONBOX_ACL global<br>access-group NGFW_ONBOX_ACL remark rule-id 268435457:<br>ACCESS POLICY: NGFW_Access_Policy<br>access-list NGFW_ONBOX_ACL remark rule-id 268435457: L5<br>RULE: Inside_Outside_Rule<br>access-list NGFW_ONBOX_ACL advanced trust object-group<br>lacSvcg-268435457 ifc inside any ifc outside any rule-id<br>268435457 event-log both<br>access-list NGFW_ONBOX_ACL remark rule-id 268435458:<br>ACCESS POLICY: NGFW_Access_Policy<br>access-list NGFW_ONBOX_ACL remark rule-id 268435458:<br>ACCESS POLICY: NGFW_Access_Policy<br>access-list NGFW_ONBOX_ACL remark rule-id 268435458:<br>RULE: Demo_allow<br>access-list NGFW_ONBOX_ACL advanced permit object-group<br>access-list NGFW_ONBOX_ACL remark rule-id 1: ACCESS<br>POLICY: NGFW_Access_Policy<br>access-list NGFW_ONBOX_ACL remark rule-id 1: ACCESS<br>POLICY: NGFW_Access_Policy<br>access-list NGFW_ONBOX_ACL remark rule-id 1: L5 RULE:<br>DefaultActionRule                                                                                                    | object network inside_192.168.70.0                        | subnet 192.168.50.0 255.255.255.0                            |
| access-group NGFW_ONBOX_ACL global<br>access-group NGFW_ONBOX_ACL remark rule-id 268435457:<br>ACCESS POLICY: NGFW_Access_Policy<br>access-list NGFW_ONBOX_ACL remark rule-id 268435457: L5<br>RULE: Inside_Outside_Rule<br>access-list NGFW_ONBOX_ACL advanced trust object-group<br>access-list NGFW_ONBOX_ACL advanced trust object-group<br>access-list NGFW_ONBOX_ACL advanced trust object-group<br>access-list NGFW_ONBOX_ACL advanced trust object-group<br>access-list NGFW_ONBOX_ACL advanced trust object-group<br>access-list NGFW_ONBOX_ACL remark rule-id 268435458:<br>ACCESS POLICY: NGFW_Access_Policy<br>access-list NGFW_ONBOX_ACL remark rule-id 268435458:<br>ACCESS POLICY: NGFW_Access_Policy<br>access-list NGFW_ONBOX_ACL remark rule-id 268435458:<br>ACCESS POLICY: NGFW_Access_Policy<br>access-list NGFW_ONBOX_ACL remark rule-id 268435458: L5<br>RULE: Demo_allow<br>access-list NGFW_ONBOX_ACL remark rule-id 1: ACCESS<br>POLICY: NGFW_Access_Policy<br>access-list NGFW_ONBOX_ACL remark rule-id 1: ACCESS<br>POLICY: NGFW_Access_Policy<br>access-list NGFW_ONBOX_ACL remark rule-id 1: ACCESS<br>POLICY: NGFW_Access_Policy<br>access-list NGFW_ONBOX_ACL remark rule-id 1: ACCESS<br>POLICY: NGFW_Access_Policy<br>access-list NGFW_ONBOX_ACL remark rule-id 1: ACCESS<br>POLICY: NGFW_Access_Policy<br>access-list NGFW_ONBOX_ACL remark rule-id 1: ACCESS<br>POLICY: NGFW_Access_Policy<br>access-list NGFW_ONBOX_ACL remark rule-id 1: ACCESS<br>POLICY: NGFW_Access_Policy<br>access-list NGFW_ONBOX_ACL remark rule-id 1: ACCESS<br>POLICY: NGFW_Access_Policy<br>access-list NGFW_ONBOX_ACL remark rule-id 1: ACCESS<br>POLICY: NGFW_Access_Policy<br>access-list NGFW_ONBOX_ACL remark rule-id 1: L5 RULE:<br>DefaultActionRule                                                                                                    | subnet 192.168.70.0 255.255.255.0                         |                                                              |
| access-group NGFW_ONBOX_ACL global<br>access-list NGFW_ONBOX_ACL remark rule-id 268435457:<br>ACCESS POLICY: NGFW_Access_Policy<br>access-list NGFW_ONBOX_ACL remark rule-id 268435457: L5<br>RULE: Inside_Outside_Rule<br>access-list NGFW_ONBOX_ACL advanced trust object-group<br>lacSvcg-268435457 ifc inside any ifc outside any rule-id<br>268435457 event-log both<br>access-list NGFW_ONBOX_ACL remark rule-id 268435458:<br>ACCESS POLICY: NGFW_Access_Policy<br>access-list NGFW_ONBOX_ACL remark rule-id 268435458:<br>ACCESS POLICY: NGFW_Access_Policy<br>access-list NGFW_ONBOX_ACL remark rule-id 268435458:<br>ACCESS POLICY: NGFW_Access_Policy<br>access-list NGFW_ONBOX_ACL remark rule-id 268435458:<br>ACCESS POLICY: NGFW_Access_Policy<br>access-list NGFW_ONBOX_ACL advanced permit object-group<br>lacSvcg-268435458 any any rule-id 268435458 event-log both<br>access-list NGFW_ONBOX_ACL advanced permit object-group<br>lacSvcg-268435458 any any rule-id 268435458 event-log both<br>access-list NGFW_ONBOX_ACL advanced permit object-group<br>lacSvcg-268435458 any any rule-id 268435458 event-log both<br>access-list NGFW_ONBOX_ACL remark rule-id 1: ACCESS<br>POLICY: NGFW_Access_Policy<br>access-list NGFW_ONBOX_ACL remark rule-id 1: ACCESS<br>POLICY: NGFW_Access_Policy<br>access-list NGFW_ONBOX_ACL remark rule-id 1: L5 RULE:<br>DefaultActionRule                                                                                                    |                                                           | access-group NGFW_ONBOX_ACL global                           |
| access-list NGFW_ONBOX_ACL remark rule-id 268435457:ACCESS POLICY: NGFW_Access_Policyaccess-list NGFW_ONBOX_ACL remark rule-id 268435457:ACCESS POLICY: NGFW_Access_Policyaccess-list NGFW_ONBOX_ACL advanced trust object-groupaccess-list NGFW_ONBOX_ACL advanced trust object-grouplacSvcg-268435457 ifc inside any ifc outside any rule-id268435457 event-log bothaccess-list NGFW_ONBOX_ACL remark rule-id 268435458:268435457 event-log bothaccess-list NGFW_ONBOX_ACL remark rule-id 268435458:268435457 event-log bothaccess-list NGFW_ONBOX_ACL remark rule-id 268435458:ACCESS POLICY: NGFW_Access_Policyaccess-list NGFW_ONBOX_ACL remark rule-id 268435458:ACCESS POLICY: NGFW_Access_Policyaccess-list NGFW_ONBOX_ACL advanced permit object-groupaccess-list NGFW_ONBOX_ACL advanced permit object-grouplacSvcg-268435458 any any rule-id 268435458 event-log bothaccess-list NGFW_ONBOX_ACL advanced permit object-grouplacSvcg-268435458 any any rule-id 268435458 event-log bothaccess-list NGFW_ONBOX_ACL advanced permit object-grouplacSvcg-268435458 any any rule-id 268435458 event-log bothaccess-list NGFW_ONBOX_ACL advanced permit object-grouplacSvcg-268435458 any any rule-id 268435458 event-log bothaccess-list NGFW_ONBOX_ACL remark rule-id 1: ACCESSPOLICY: NGFW_Access_Policyaccess-list NGFW_ONBOX_ACL remark rule-id 1: ACCESSPOLICY: NGFW_Access_Policyaccess-list NGFW_ONBOX_ACL remark rule-id 1: L5 RULE:DefaultActionRuleaccess-list NGFW_ONBOX_ACL remark rule-id 1: L5 RULE:                                                                                                    | access-group NGFW_ONBOX_ACL global                        | access-list NGFW_ONBOX_ACL remark rule-id 268435457:         |
| ACCESS POLICY: NGFW_Access_Policyaccess-list NGFW_ONBOX_ACL remark rule-id 268435457: L5RULE: Inside_Outside_Ruleaccess-list NGFW_ONBOX_ACL advanced trust object-grouplacSvcg-268435457 ifc inside any ifc outside any rule-id268435457 event-log bothaccess-list NGFW_ONBOX_ACL remark rule-id 268435458:ACCESS POLICY: NGFW_Access_Policyaccess-list NGFW_ONBOX_ACL remark rule-id 268435458:ACCESS POLICY: NGFW_Access_Policyaccess-list NGFW_ONBOX_ACL remark rule-id 268435458:ACCESS POLICY: NGFW_ONBOX_ACL remark rule-id 268435458:ACCESS POLICY: NGFW_ONBOX_ACL remark rule-id 268435458:ACCESS POLICY: NGFW_ONBOX_ACL remark rule-id 268435458:ACCESS POLICY: NGFW_ONBOX_ACL remark rule-id 268435458:ACCESS POLICY: NGFW_ONBOX_ACL advanced permit object-groupaccess-list NGFW_ONBOX_ACL advanced permit object-groupaccess-list NGFW_ONBOX_ACL advanced permit object-groupaccess-list NGFW_ONBOX_ACL remark rule-id 1: ACCESSPOLICY: NGFW_Access_Policyaccess-list NGFW_ONBOX_ACL remark rule-id 1: ACCESSPOLICY: NGFW_Access_Policyaccess-list NGFW_ONBOX_ACL remark rule-id 1: ACCESSPOLICY: NGFW_Access_Policyaccess-list NGFW_ONBOX_ACL remark rule-id 1: L5 RULE:DefaultActionRule                                                                                                    | access-list NGF w_ONBOA_ACL remark rule-id 208435457:     | ACCESS POLICY: NGFW_Access_Policy                            |
| access-list NGFW_ONBOX_ACL remark rule-id 268435457RULE: Inside_Outside_RuleRULE: Inside_Outside_Ruleaccess-list NGFW_ONBOX_ACL advanced trust object-groupaccess-list NGFW_ONBOX_ACL advanced trust object-groupaccess-list NGFW_ONBOX_ACL remark rule-id 268435458:ACCESS POLICY: NGFW_Access_Policyaccess-list NGFW_ONBOX_ACL remark rule-id 268435458:ACCESS POLICY: NGFW_ONBOX_ACL remark rule-id 268435458:ACCESS POLICY: NGFW_Access_Policyaccess-list NGFW_ONBOX_ACL remark rule-id 268435458:ACCESS POLICY: NGFW_Access_Policyaccess-list NGFW_ONBOX_ACL remark rule-id 268435458access-list NGFW_ONBOX_ACL remark rule-id 268435458:RULE: Demo_allowaccess-list NGFW_ONBOX_ACL advanced permit object-groupaccess-list NGFW_ONBOX_ACL advanced permit object-groupaccess-list NGFW_ONBOX_ACL advanced permit object-groupaccess-list NGFW_ONBOX_ACL remark rule-id 1: ACCESSaccess-list NGFW_ONBOX_ACL remark rule-id 1: ACCESSPOLICY: NGFW_Access_Policyaccess-list NGFW_ONBOX_ACL remark rule-id 1: ACCESSPOLICY: NGFW_Access_Policyaccess-list NGFW_ONBOX_ACL remark rule-id 1: ACCESSPOLICY: NGFW_Access_Policyaccess-list NGFW_ONBOX_ACL remark rule-id 1: L5 RULE:DefaultActionRuleaccess-list NGFW_ONBOX_ACL remark rule-id 1: L5 RULE:DefaultActionRuleaccess-list NGFW_ONBOX_ACL advanced denv in anv anv                                                                                                    | ACCESS POLICY: NGFW_ACCESS_POlicy                         | access-list NGFW_ONBOX_ACL remark rule-id 268435457: L5      |
| ROLE. Iniside_Outside_Kuleaccess-list NGFW_ONBOX_ACL advanced trust object-grouplacSvcg-268435457 ifc inside any ifc outside any rule-id268435457 event-log bothaccess-list NGFW_ONBOX_ACL remark rule-id 268435458:ACCESS POLICY: NGFW_Access_Policyaccess-list NGFW_ONBOX_ACL remark rule-id 268435458:ACCESS POLICY: NGFW_Access_Policyaccess-list NGFW_ONBOX_ACL remark rule-id 268435458:LE: Demo_allowaccess-list NGFW_ONBOX_ACL advanced permit object-grouplacSvcg-268435458 any any rule-id 268435458 event-log bothaccess-list NGFW_ONBOX_ACL remark rule-id 1: ACCESSPOLICY: NGFW_Access_Policyaccess-list NGFW_ONBOX_ACL remark rule-id 1: L5 RULE:DefaultActionRule                                                                                                    | access-list NGF w_ONBOA_ACL remark rule-lu 208453457: L5  | RULE: Inside_Outside_Rule                                    |
| access-list NOFW_ONBOX_ACL advanced thust object-group<br>[acSvcg-268435457 ifc inside any rule-id<br>268435457 event-log both<br>access-list NGFW_ONBOX_ACL remark rule-id 268435458:<br>ACCESS POLICY: NGFW_Access_Policy<br>access-list NGFW_ONBOX_ACL remark rule-id 268435458: L5<br>RULE: Demo_allow<br>access-list NGFW_ONBOX_ACL advanced permit object-group<br>[acSvcg-268435458 any any rule-id 268435458 event-log both<br>access-list NGFW_ONBOX_ACL advanced permit object-group<br>[acSvcg-268435458 any any rule-id 268435458 event-log both<br>access-list NGFW_ONBOX_ACL advanced permit object-group<br>[acSvcg-268435458 any any rule-id 268435458 event-log both<br>access-list NGFW_ONBOX_ACL remark rule-id 1: ACCESS<br>POLICY: NGFW_Access_Policy<br>access-list NGFW_ONBOX_ACL remark rule-id 1: L5 RULE:<br>DefaultActionRuleacvess-list NGFW_ONBOX_ACL advanced denv in any any                                                                                                    | ROLE. Inside_Outside_Kule                                 | access-list NGFW_ONBOX_ACL advanced trust object-group       |
| 268435457 event-log both<br>access-list NGFW_ONBOX_ACL remark rule-id 268435458:<br>ACCESS POLICY: NGFW_Access_Policy<br>access-list NGFW_ONBOX_ACL remark rule-id 268435458: L5<br>RULE: Demo_allow<br>access-list NGFW_ONBOX_ACL advanced permit object-group<br>lacSvcg-268435458 any any rule-id 268435458 event-log both<br>access-list NGFW_ONBOX_ACL advanced permit object-group<br>lacSvcg-268435458 any any rule-id 268435458 event-log both<br>access-list NGFW_ONBOX_ACL remark rule-id 1: ACCESS<br>POLICY: NGFW_Access_Policy<br>access-list NGFW_ONBOX_ACL remark rule-id 1: ACCESS<br>POLICY: NGFW_Access_Policy<br>access-list NGFW_ONBOX_ACL remark rule-id 1: L5 RULE:<br>DefaultActionRule                                                                                                    | access-list NOT w_ONBOA_ACL advanced trust object-group   | acSvcg-268435457 ifc inside any ifc outside any rule-id      |
| access-list NGFW_ONBOX_ACL remark rule-id 268435458:<br>ACCESS POLICY: NGFW_Access_Policy<br>access-list NGFW_ONBOX_ACL remark rule-id 268435458: L5<br>RULE: Demo_allow<br>access-list NGFW_ONBOX_ACL advanced permit object-group<br>lacSvcg-268435458 any any rule-id 268435458 event-log both<br>access-list NGFW_ONBOX_ACL advanced permit object-group<br>lacSvcg-268435458 any any rule-id 268435458 event-log both<br>access-list NGFW_ONBOX_ACL remark rule-id 1: ACCESS<br>POLICY: NGFW_Access_Policy<br>access-list NGFW_ONBOX_ACL remark rule-id 1: ACCESS<br>POLICY: NGFW_Access_Policy<br>access-list NGFW_ONBOX_ACL remark rule-id 1: L5 RULE:<br>DefaultActionRule                                                                                                    | 268435457 event-log both                                  | 268435457 event-log both                                     |
| ACCESS POLICY: NGFW_Access_Policy<br>access-list NGFW_ONBOX_ACL remark rule-id 268435458: L5<br>RULE: Demo_allow<br>access-list NGFW_ONBOX_ACL advanced permit object-group<br>lacSvcg-268435458 any any rule-id 268435458 event-log both<br>access-list NGFW_ONBOX_ACL advanced permit object-group<br>lacSvcg-268435458 any any rule-id 268435458 event-log both<br>access-list NGFW_ONBOX_ACL remark rule-id 1: ACCESS<br>POLICY: NGFW_Access_Policy<br>access-list NGFW_ONBOX_ACL remark rule-id 1: ACCESS<br>POLICY: NGFW_Access_Policy<br>access-list NGFW_ONBOX_ACL remark rule-id 1: L5 RULE:<br>DefaultActionRule                                                                                                    | access-list NGEW ONBOX ACL remark rule_id 268435458       | access-list NGFW_ONBOX_ACL remark rule-id 268435458:         |
| access-list NGFW_ONBOX_ACL remark rule-id 268435458: L5<br>RULE: Demo_allow<br>access-list NGFW_ONBOX_ACL advanced permit object-group<br>lacSvcg-268435458 any any rule-id 268435458 event-log both<br>access-list NGFW_ONBOX_ACL remark rule-id 1: ACCESS<br>POLICY: NGFW_Access_Policy<br>access-list NGFW_ONBOX_ACL remark rule-id 1: L5 RULE:<br>DefaultActionRule                                                                                                    | ACCESS POLICY: NGEW Access Policy                         | ACCESS POLICY: NGFW_Access_Policy                            |
| RULE: Demo_allow<br>access-list NGFW_ONBOX_ACL advanced permit object-group<br>lacSvcg-268435458 any any rule-id 268435458 event-log both<br>access-list NGFW_ONBOX_ACL remark rule-id 1: ACCESS<br>POLICY: NGFW_Access_Policy<br>access-list NGFW_ONBOX_ACL remark rule-id 1: L5 RULE:<br>DefaultActionRule                                                                                                    | access-list NGFW_ONBOX_ACL remark rule-id 268435458: L5   | access-list NGFW_ONBOX_ACL remark rule-id 268435458: L5      |
| access-list NGFW_ONBOX_ACL advanced permit object-group<br>lacSvcg-268435458 any any rule-id 268435458 event-log both<br>access-list NGFW_ONBOX_ACL remark rule-id 1: ACCESS<br>POLICY: NGFW_ONBOX_ACL remark rule-id 1: ACCESS<br>POLICY: NGFW_ONBOX_ACL remark rule-id 1: L5 RULE:<br>DefaultActionRule<br>DefaultActionRule                                                                                                    | RULE: Demo allow                                          | RULE: Demo_allow                                             |
| acSvcg-268435458 any any rule-id 268435458 event-log both         access-list NGFW_ONBOX_ACL remark rule-id 1: ACCESS         POLICY: NGFW_Access_Policy         access-list NGFW_ONBOX_ACL remark rule-id 1: L5 RULE:         DefaultActionRule                                                                                                    | access-list NGFW ONBOX ACL advanced permit object-group   | access-list NGF w_ONBOX_ACL advanced permit object-group     |
| access-list NGFW_ONBOX_ACL remark rule-id 1: ACCESS<br>POLICY: NGFW_Access_Policy<br>access-list NGFW_ONBOX_ACL remark rule-id 1: L5 RULE:<br>DefaultActionRule<br>DefaultActionRule                                                                                                    | acSvcg-268435458 any any rule-id 268435458 event-log both | acsives-200455456 any any full-full 200455456 event-fog both |
| POLICY: NGFW_Access_Policy<br>access-list NGFW_ONBOX_ACL remark rule-id 1: L5 RULE:<br>DefaultActionRule<br>DefaultActionRule                                                                                                    | access-list NGFW ONBOX ACL remark rule-id 1: ACCESS       | DOLICY: NGEW Access Doligy                                   |
| access-list NGFW_ONBOX_ACL remark rule-id 1: L5 RULE:<br>DefaultActionRule                                                                                                    | POLICY: NGFW_Access Policy                                | access_list NGEW ONROY ACL remark rule id 1.15 DULE.         |
| DefaultActionRule access_list NGEW_ONROX_ACL advanced denv in any any                                                                                                    | access-list NGFW ONBOX ACL remark rule-id 1: L5 RULE:     | Default Action Pule                                          |
|                                                                                                    | DefaultActionRule                                         | access-list NGEW ONBOX ACL advanced denv in any any          |

|                                                            | 1                                                          |
|------------------------------------------------------------|------------------------------------------------------------|
| access-list NGFW_ONBOX_ACL advanced deny ip any any        | rule-id 1                                                  |
| rule-id 1                                                  |                                                            |
|                                                            | router bgp 65510                                           |
| router bgp 65511                                           | bgp log-neighbor-changes                                   |
| bgp log-neighbor-changes                                   | bgp router-id vrf auto-assign                              |
| bgp router-id vrf auto-assign                              | address-family ipv4 unicast                                |
| address-family ipv4 unicast                                | neighbor 169.254.10.1 remote-as 65511                      |
| neighbor 169.254.10.2 remote-as 65510                      | neighbor 169.254.10.1 transport path-mtu-discovery disable |
| neighbor 169.254.10.2 transport path-mtu-discovery disable | neighbor 169.254.10.1 activate                             |
| neighbor 169.254.10.2 activate                             | network 192.168.50.0                                       |
| network 192.168.70.0                                       | no auto-summary                                            |
| no auto-summary                                            | no synchronization                                         |
| no synchronization                                         | exit-address-family                                        |
| exit_address_family                                        |                                                            |
| exit-address-ranning                                       | route outside $0.0.0.0.0.0.1921681031$                     |
| route outside 0.0.0.0.0.0.0.102 168 30.2.1                 | 1000 000300 0.0.0.0 0.0.0.0 192.108.10.5 1                 |
| route outside 0.0.0.0 0.0.0.0 192.108.30.3 1               | ammta ingga ikaw2 ingga managal AES256 SUA256              |
|                                                            | crypto ipsec ikev2 ipsec-proposal AES256_SHA256            |
| crypto ipsec ikev2 ipsec-proposal AES256_SHA256            | protocol esp encryption aes-256 aes                        |
| protocol esp encryption aes-256 aes                        | protocol esp integrity sha-256 sha-1                       |
| protocol esp integrity sha-256 sha-1                       |                                                            |
|                                                            | crypto ipsec profile ipsec_profile e4084d322d              |
| crypto ipsec profile ipsec_profile e4084d322d              | set ikev2 ipsec-proposal AES256_SHA256                     |
| set ikev2 ipsec-proposal AES256_SHA256                     | set security-association lifetime kilobytes 4608000        |
| set security-association lifetime kilobytes 4608000        | set security-association lifetime seconds 28800            |
| set security-association lifetime seconds 28800            |                                                            |
|                                                            | crypto ipsec security-association pmtu-aging infinite      |
| crypto ipsec security-association pmtu-aging infinite      |                                                            |
|                                                            | crypto ikev2 policy 1                                      |
| crypto ikev2 policy 1                                      | encryption aes-256 aes                                     |
| encryption aes-256 aes                                     | integrity sha256 sha                                       |
| integrity sha256 sha                                       | group 14                                                   |
| group 14                                                   | prf sha256 sha                                             |
| prf sha256 sha                                             | lifetime seconds 86400                                     |
| lifetime seconds 86400                                     |                                                            |
|                                                            | crypto ikey2 policy 20                                     |
| crypto ikey? policy 20                                     | encryption aes-256 aes-192 aes                             |
| encryption aes_256 aes_192 aes                             | integrity sha512 sha384 sha256 sha                         |
| integrity sha512 sha384 sha256 sha                         | group 21 20 16 15 14                                       |
| aroup 21 20 16 15 14                                       | prf sha512 sha384 sha256 sha                               |
| prf sha512 sha284 sha256 sha                               | lifetime seconds 86400                                     |
| lifetime seconds 86400                                     | incline seconds 80400                                      |
| ineume seconds 86400                                       | amonto ileas 2 anable anto ide                             |
|                                                            | crypto ikev2 enable outside                                |
| crypto ikev2 enable outside                                |                                                            |
|                                                            | group-policy  s2sGP 192.168.30.1 internal                  |
| group-policy  s2sGP 192.168.10.1 internal                  | group-policy  s2sGP 192.168.30.1 attributes                |
| group-policy  s2sGP 192.168.10.1 attributes                | vpn-tunnel-protocol ikev2                                  |
| vpn-tunnel-protocol ikev2                                  |                                                            |
|                                                            | tunnel-group 192.168.30.1 type ipsec-121                   |
| tunnel-group 192.168.10.1 type ipsec-121                   | tunnel-group 192.168.30.1 general-attributes               |
| tunnel-group 192.168.10.1 general-attributes               | default-group-policy  s2sGP 192.168.30.1                   |
| default-group-policy  s2sGP 192.168.10.1                   |                                                            |
|                                                            | tunnel-group 192.168.30.1 ipsec-attributes                 |
| tunnel-group 192.168.10.1 ipsec-attributes                 | ikev2 remote-authentication pre-shared-key *****           |
| ikev2 remote-authentication pre-shared-key *****           | ikev2 local-authentication pre-shared-key *****            |
| ikev2 local-authentication pre-shared-key *****            |                                                            |
|                                                            | 1                                                          |

## Verify

Use this section in order to confirm that your configuration works properly.

Step 1. Navigate to the CLI of each FTD via console or SSH in order to verify the VPN status of phase 1 and phase 2 through the commands **show crypto ikev2 sa** and **show crypto ipsec sa**.

| Site1 FTD                                                                                                    | Site2 FTD                                                                                                    |
|----------------------------------------------------------------------------------------------------|----------------------------------------------------------------------------------------------------|
| ftdv742# <b>show crypto ikev2 sa</b>                                                                                                    |                                                                                                    |
| IKEv2 SAs:                                                                                                    | ftdv742# show crypto ikev2 sa                                                                                                    |
| Session-id:134, Status:UP-ACTIVE, IKE count:1,<br>CHILD count:1                                                                                                    | IKEv2 SAs:                                                                                                    |
| Tunnel-id Local Remote<br>fvrf/ivrf Status Role                                                                                                    | Session-id:13, Status:UP-ACTIVE, IKE count:1,<br>CHILD count:1                                                                                               |
| 563984431 192.168.30.1/500 192.168.10.1/500<br>Global/Global READY RESPONDER                                                                                           | Tunnel-id         Local         Remote           fvrf/ivrf         Status         Role           339797985         192.168.10.1/500         192.168.30.1/500 |
| Encr: AES-CBC, keysize: 256, Hash: SHA256, DH<br>Grp:14, Auth sign: PSK, Auth verify: PSK                                                                              | Global/Global READY INITIATOR<br>Encr: AES-CBC, keysize: 256, Hash: SHA256, DH<br>Grp:14, Auth sign: PSK, Auth verify: PSK                                   |
| Life/Active Time: 86400/5145 sec                                                                                                    | Life/Active Time: 86400/74099 sec<br>Child sa: local selector 0.0.0.0/0 -                                                                                    |
| Child sa: local selector 0.0.0.0/0 -<br>255.255.255.255/65535                                                                                                    | 255.255.255.255/65535<br>remote selector 0.0.0.0/0 - 255.255.255.255/65535<br>ESP spi in/out: 0xb7b5b38b/0xf0c4239d                                          |
| remote selector 0.0.0.0/0 - 255.255.255.255/65535                                                                                                    |                                                                                                    |
| ESP spi in/out: 0xf0c4239d/0xb7b5b38b                                                                                                    |                                                                                                    |
| ftdv742# <b>show crypto ipsec sa</b>                                                                                                    | ftdv742# show crypto ipsec sa                                                                                                    |
| interface: demovti<br>Crypto map tag:vti-crypto-map-Tunnel1-0-1,<br>seq num: 65280, local addr: 192.168.30.1                                                           | interface: demovti25<br>Crypto map tag:vti-crypto-map-Tunnel1-0-1,<br>seq num: 65280, local addr: 192.168.10.1                                               |
| Protected vrf (ivrf): Global<br>local ident (addr/mask/prot/port):<br>(0.0.0/0/0.0.0/0/0)                                                                              | Protected vrf (ivrf): Global<br>local ident (addr/mask/prot/port):<br>(0.0.0.0/0.0.0.0/0/0)                                                                  |
| remote ident (addr/mask/prot/port):<br>(0.0.0/0.0.0/0/0)<br>current_peer: 192.168.10.1                                                                                 | remote ident (addr/mask/prot/port):<br>(0.0.0.0/0.0.0.0/0/0)<br>current_peer: 192.168.30.1                                                                   |
| <ul> <li>#pkts encaps: 5720, #pkts encrypt: 5720, #pkts</li> <li>digest: 5720</li> <li>#pkts decaps: 5717, #pkts decrypt: 5717, #pkts</li> <li>verify: 5717</li> </ul> | <pre>#pkts encaps: 5721, #pkts encrypt: 5721, #pkts digest: 5721 #pkts decaps: 5721, #pkts decrypt: 5721, #pkts verify: 5721</pre>                           |
| <pre>#pkts compressed: 0, #pkts decompressed: 0 #pkts not compressed: 5720, #pkts comp failed: 0,</pre>                                                                | <pre>#pkts compressed: 0, #pkts decompressed: 0 #pkts not compressed: 5721, #pkts comp failed: 0,</pre>                                                      |

| #pkts decomp failed: 0                                                                                                    | #pkts decomp failed: 0                                             |
|----------------------------------------------------------------------------------------------------|--------------------------------------------------------------------|
| #pre-frag successes: 0, #pre-frag failures: 0,                                                                                                    | <pre>#pre-frag successes: 0, #pre-frag failures: 0,</pre>          |
| #fragments created: 0                                                                                                    | #fragments created: 0                                              |
| #PMTUs sent: 0, #PMTUs rcvd: 0, #decapsulated                                                                                                    | <b>#PMTUs sent:</b> 0, <b>#PMTUs rcvd:</b> 0, <b>#decapsulated</b> |
| frgs needing reassembly: 0                                                                                                    | frgs needing reassembly: 0                                         |
| #TFC rcvd: 0. #TFC sent: 0                                                                                                    | #TFC rcvd: 0. #TFC sent: 0                                         |
| #Valid ICMP Errors revd: 0 #Invalid ICMP Errors                                                                                                    | #Valid ICMP Errors revd: 0 #Invalid ICMP Errors                    |
| revd: 0                                                                                                    | revd: 0                                                            |
| the and arrors: 0 throad arrors: 0                                                                                                    | the and arrors: 0 throat arrors: 0                                 |
|                                                                                                    |                                                                    |
| local crypto endpt : 192 168 30 1/500 remote crypto                                                                                                    | local crypto endpt : 192 168 10 1/500 remote crypto                |
| andnt : 102 168 10 1/500                                                                                                    | endpt : 102 168 30 1/500                                           |
| path mtu $1500$ insee overhead $78(44)$ modia mtu                                                                                                    | noth mtu $1500$ insee overhead $78(44)$ modie mtu                  |
| 1500                                                                                                    | 1500                                                               |
| PMTU time remaining (sec): 0, DF policy: copy-df                                                                                                    | PMTU time remaining (sec): 0, DF policy: copy-df                   |
| ICMP error validation: disabled, TFC packets:                                                                                                    | ICMP error validation: disabled, TFC packets:                      |
| disabled                                                                                                    | disabled                                                           |
| current outbound spi: B7B5B38B                                                                                                    | current outbound spi: F0C4239D                                     |
| current inbound spi : F0C4239D                                                                                                    | current inbound spi : B7B5B38B                                     |
|                                                                                                    |                                                                    |
| inbound esp sas:                                                                                                    | inbound esp sas:                                                   |
| spi: 0xF0C4239D (4039386013)                                                                                                    | spi: 0xB7B5B38B (3082138507)                                       |
| SA State: active                                                                                                    | SA State: active                                                   |
| transform: esp-aes-256 esp-sha-256-hmac no                                                                                                    | transform: esp-aes-256 esp-sha-256-hmac no                         |
| compression                                                                                                    | compression                                                        |
| in use settings $-\{I, 2I, Tunnel, IKEy2, VTI\}$                                                                                                    | in use settings $-\{1, 2\}$ Tunnel [KEy2 VTI]                      |
| alot 0 conn id 266 counts mone with counts mone                                                                                                    | alot 0 conn idi 160 crunto moni viti crunto mon                    |
| sion 0, confined 200, crypto-map: $\_vu$ -crypto-map-                                                                                                    | siot: 0, conn_1d: 100, crypto-map: $\vu$ -crypto-map-              |
|                                                                                                    |                                                                    |
| sa timing: remaining key lifetime (kB/sec):                                                                                                    | sa timing: remaining key lifetime (kB/sec):                        |
| (4285389/3722)                                                                                                    | (3962829/3626)                                                     |
| IV size: 16 bytes                                                                                                    | IV size: 16 bytes                                                  |
| replay detection support: Y                                                                                                    | replay detection support: Y                                        |
| Anti replay bitmap:                                                                                                    | Anti replay bitmap:                                                |
| 0xFFFFFFFF 0xFFFFFFF                                                                                                    | 0xFFFFFFFF 0xFFFFFFF                                               |
| outbound esp sas:                                                                                                    | outbound esp sas:                                                  |
| spi: 0xB7B5B38B (3082138507)                                                                                                    | spi: 0xF0C4239D (4039386013)                                       |
| SA State: active                                                                                                    | SA State: active                                                   |
| transform: esp-aes-256 esp-sha-256-hmac no                                                                                                    | transform: esp-aes-256 esp-sha-256-hmac no                         |
| compression                                                                                                    | compression                                                        |
| in use settings ={L2L. Tunnel. IKEv2. VTI. }                                                                                                    | in use settings ={L2L. Tunnel. IKEv2. VTI. }                       |
| slot: 0, conn id: 266, crypto-map: vti-crypto-map-                                                                                                    | slot: 0, conn id: 160, crypto-map. vti-crypto-map-                 |
| Tunnel1-0-1                                                                                                    | Tunnel1-0-1                                                        |
| sa timing, remaining key lifetime (kR/sec).                                                                                                    | sa timing, remaining key lifetime (kR/sec).                        |
| (A1A71A9/3722)                                                                                                    | (A101069/3626)                                                     |
| $\frac{1}{1} \frac{1}{1} \frac{1}$ | IV size: 16 bytes                                                  |
| ranlay detection support: V                                                                                                    | replay detection support: V                                        |
| Anti ronlow hitmon:                                                                                                    | Anti ronlay hitman:                                                |
| And replay blunap.                                                                                                    | And replay billing. $0.0000000000000000000000000000000000$         |
|                                                                                                    |                                                                    |
|                                                                                                    |                                                                    |

Step 2. Navigate to the CLI of each FTD via console or SSH in order to verify the BGP status using the commands **show bgp neighbors** and **show route bgp**.

| ftdv742# <b>show bgp neighbors</b>                    | ftdv742# show bgp neighbors                           |
|-------------------------------------------------------|-------------------------------------------------------|
| BGP neighbor is 169.254.10.2, vrf single_vf, remote   | BGP neighbor is 169.254.10.1, vrf single_vf, remote   |
| AS 65510, external link                               | AS 65511, external link                               |
| BGP version 4, remote router ID 192.168.50.1          | BGP version 4, remote router ID 192.168.70.1          |
| BGP state = Established, up for 1d20h                 | BGP state = Established, up for 1d20h                 |
| Last read 00:00:25, last write 00:00:45, hold time is | Last read 00:00:11, last write 00:00:52, hold time is |
| 180, keepalive interval is 60 seconds                 | 180, keepalive interval is 60 seconds                 |
| Neighbor sessions:                                    | Neighbor sessions:                                    |
| 1 active, is not multisession capable (disabled)      | 1 active, is not multisession capable (disabled)      |
| Neighbor capabilities:                                | Neighbor capabilities:                                |
| Route refresh: advertised and received(new)           | Route refresh: advertised and received(new)           |
| Four-octets ASN Capability: advertised and received   | Four-octets ASN Capability: advertised and received   |
| Address family IPv4 Unicast: advertised and received  | Address family IPv4 Unicast: advertised and received  |
| Multisession Capability:                              | Multisession Capability:                              |
| Message statistics:                                   | Message statistics:                                   |
| InQ depth is 0                                        | InQ depth is 0                                        |
| OutQ depth is 0                                       | OutQ depth is 0                                       |
| Sent Rcvd                                             | Sent Rcvd                                             |
| Opens: 1 1                                            | Opens: 1 1                                            |
| Notifications: 0 0                                    | Notifications: 0 0                                    |
| Updates: 2 2                                          | Updates: 2 2                                          |
| Keepalives: 2423 2427                                 | Keepalives: 2424 2421                                 |
| Route Refresh: 0 0                                    | Route Refresh: 0 0                                    |
| Total: 2426 2430                                      | Total: 2427 2424                                      |
| Default minimum time between advertisement runs is    | Default minimum time between advertisement runs is    |
| 30 seconds                                            | 30 seconds                                            |
| For address family: IPv4 Unicast                      | For address family: IPv4 Unicast                      |
| Session: 169.254.10.2                                 | Session: 169.254.10.1                                 |
| BGP table version 3, neighbor version 3/0             | BGP table version 9, neighbor version 9/0             |
| Output queue size : 0                                 | Output queue size : 0                                 |
| Index 1                                               | Index 4                                               |
| 1 update-group member                                 | 4 update-group member                                 |
| Sent Rcvd                                             | Sent Rcvd                                             |
| Prefix activity:                                      | Prefix activity:                                      |
| Prefixes Current: 1 1 (Consumes 80 bytes)             | Prefixes Current: 1 1 (Consumes 80 bytes)             |
| Prefixes Total: 1 1                                   | Prefixes Total: 1 1                                   |
| Implicit Withdraw: 0 0                                | Implicit Withdraw: 0 0                                |
| Explicit Withdraw: 0 0                                | Explicit Withdraw: 0 0                                |
| Used as bestpath: n/a 1                               | Used as bestpath: n/a 1                               |
| Used as multipath: n/a 0                              | Used as multipath: n/a 0                              |
| Outbound Inbound                                      | Outbound Inbound                                      |
| Local Policy Denied Prefixes:                         | Local Policy Denied Prefixes:                         |
| Bestpath from this peer: 1 n/a                        | Bestpath from this peer: 1 n/a                        |
| Total: 1 0                                            | Total: 1 0                                            |
| Number of NLRIs in the update sent: max 1, min 0      | Number of NLRIs in the update sent: max 1, min 0      |
| Address tracking is enabled, the RIB does have a      | Address tracking is enabled, the RIB does have a      |
| route to 169.254.10.2                                 | route to 169.254.10.1                                 |
| Connections established 1; dropped 0                  | Connections established 4; dropped 3                  |
| Last reset never                                      | Last reset 1d21h, due to Interface flap of session 1  |

| Transport(tcp) path-mtu-discovery is disabled<br>Graceful-Restart is disabled                                                                                                    | Transport(tcp) path-mtu-discovery is disabled<br>Graceful-Restart is disabled                                                                                                    |
|----------------------------------------------------------------------------------------------------|----------------------------------------------------------------------------------------------------|
| ftdv742# <b>show route bgp</b><br>Codes: L - local, C - connected, S - static, R - RIP, M<br>- mobile, B - BGP<br>D - EIGRP, EX - EIGRP external, O - OSPF, IA -<br>OSPF inter area<br>N1 - OSPF NSSA external type 1, N2 - OSPF NSSA<br>external type 2<br>E1 - OSPF external type 1, E2 - OSPF external type<br>2, V - VPN<br>i - IS-IS, su - IS-IS summary, L1 - IS-IS level-1, L2 -<br>IS-IS level-2<br>ia - IS-IS inter area, * - candidate default, U - per-<br>user static route<br>o - ODR, P - periodic downloaded static route, + -<br>replicated route<br>SI - Static InterVRF, BI - BGP InterVRF<br>Gateway of last resort is 192.168.30.3 to network<br>0.0.0.<br>B 192.168.50.0 255.255.255.0 [20/0] via<br>169.254.10.2, 1d20h | ftdv742# show route bgp<br>Codes: L - local, C - connected, S - static, R - RIP, M<br>- mobile, B - BGP<br>D - EIGRP, EX - EIGRP external, O - OSPF, IA -<br>OSPF inter area<br>N1 - OSPF NSSA external type 1, N2 - OSPF NSSA<br>external type 2<br>E1 - OSPF external type 1, E2 - OSPF external type<br>2, V - VPN<br>i - IS-IS, su - IS-IS summary, L1 - IS-IS level-1, L2 -<br>IS-IS level-2<br>ia - IS-IS inter area, * - candidate default, U - per-<br>user static route<br>o - ODR, P - periodic downloaded static route, + -<br>replicated route<br>SI - Static InterVRF, BI - BGP InterVRF<br>Gateway of last resort is 192.168.10.3 to network<br>0.0.0<br>B 192.168.70.0 255.255.255.0 [20/0] via 169.254.10.1, 1d20h |
|                                                                                                    |                                                                                                    |

Step 3. Site1 Client and Site2 Client ping each other successfully.

Site1 Client:

Site1\_Client#ping 192.168.50.2
Type escape sequence to abort.
Sending 5, 100-byte ICMP Echos to 192.168.50.2, timeout is 2 seconds:
!!!!!
Success rate is 100 percent (5/5), round-trip min/avg/max = 31/56/90 ms

Site2 Client:

Site2\_Client#ping 192.168.70.2
Type escape sequence to abort.
Sending 5, 100-byte ICMP Echos to 192.168.70.2, timeout is 2 seconds:
!!!!!
Success rate is 100 percent (5/5), round-trip min/avg/max = 12/39/71 ms

### Troubleshoot

This section provides information you can use in order to troubleshoot your configuration.

You can use those debug commands in order to troubleshoot the VPN section.

```
debug crypto ikev2 platform 255
debug crypto ikev2 protocol 255
debug crypto ipsec 255
debug vti 255
```

You can use those debug commands in order to troubleshoot the BGP section.

```
ftdv742# debug ip bgp ?
```

```
BGP neighbor address
A.B.C.D
all All address families
events BGP events
import BGP path import across topologies, VRFs or AFs in BGP Inbound information
ipv4 Address family
ipv6 Address family
keepalives BGP keepalives
        BGP Outbound information
BGP dynamic ---
out
range
             BGP dynamic range
rib-filter Next hop route watch filter events
updates BGP updates
         Address family
Address family
VRF scope
vpnv4
vpnv6
vrf
<cr>
```